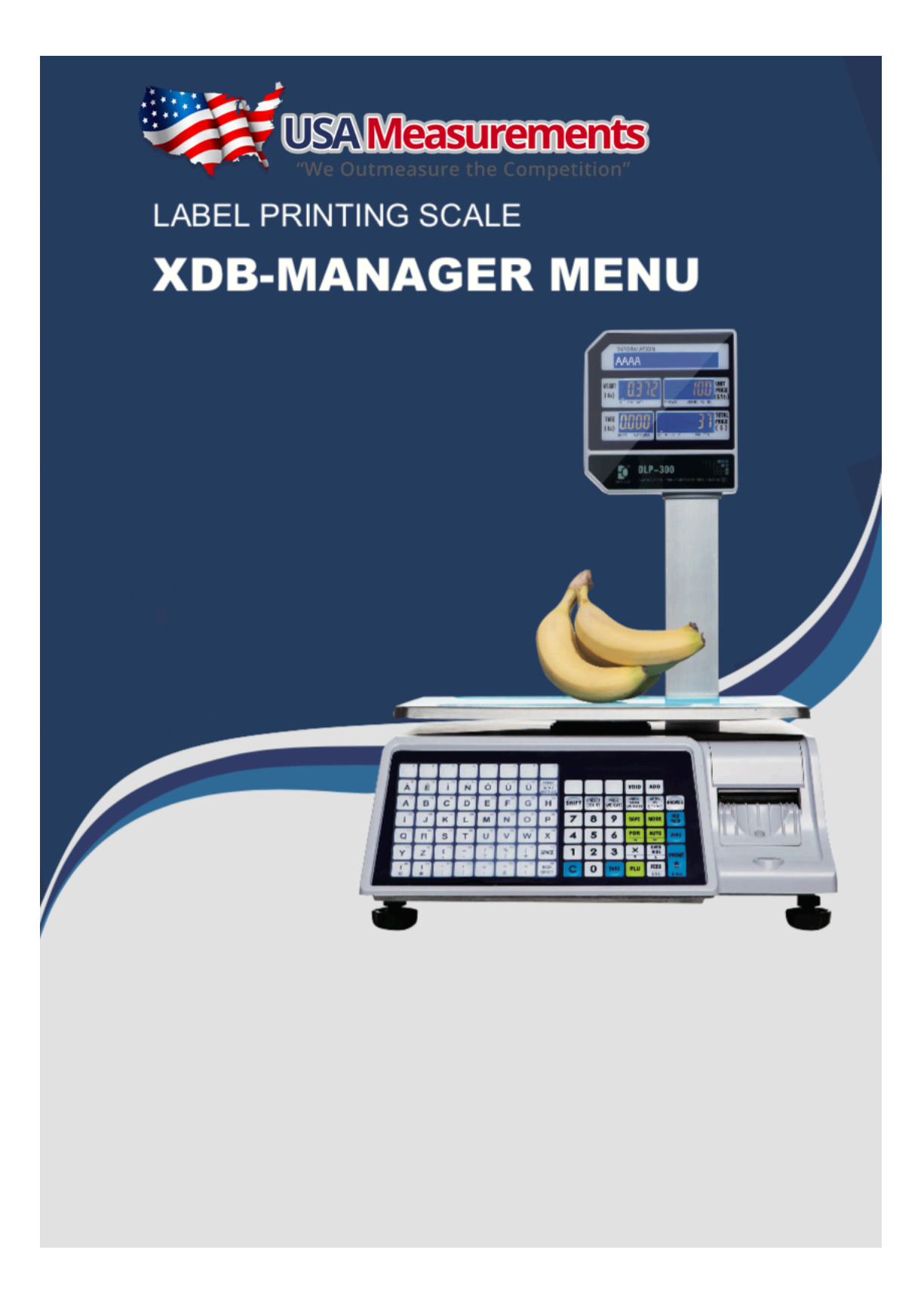

# IP Address set up on DLP-300 scale

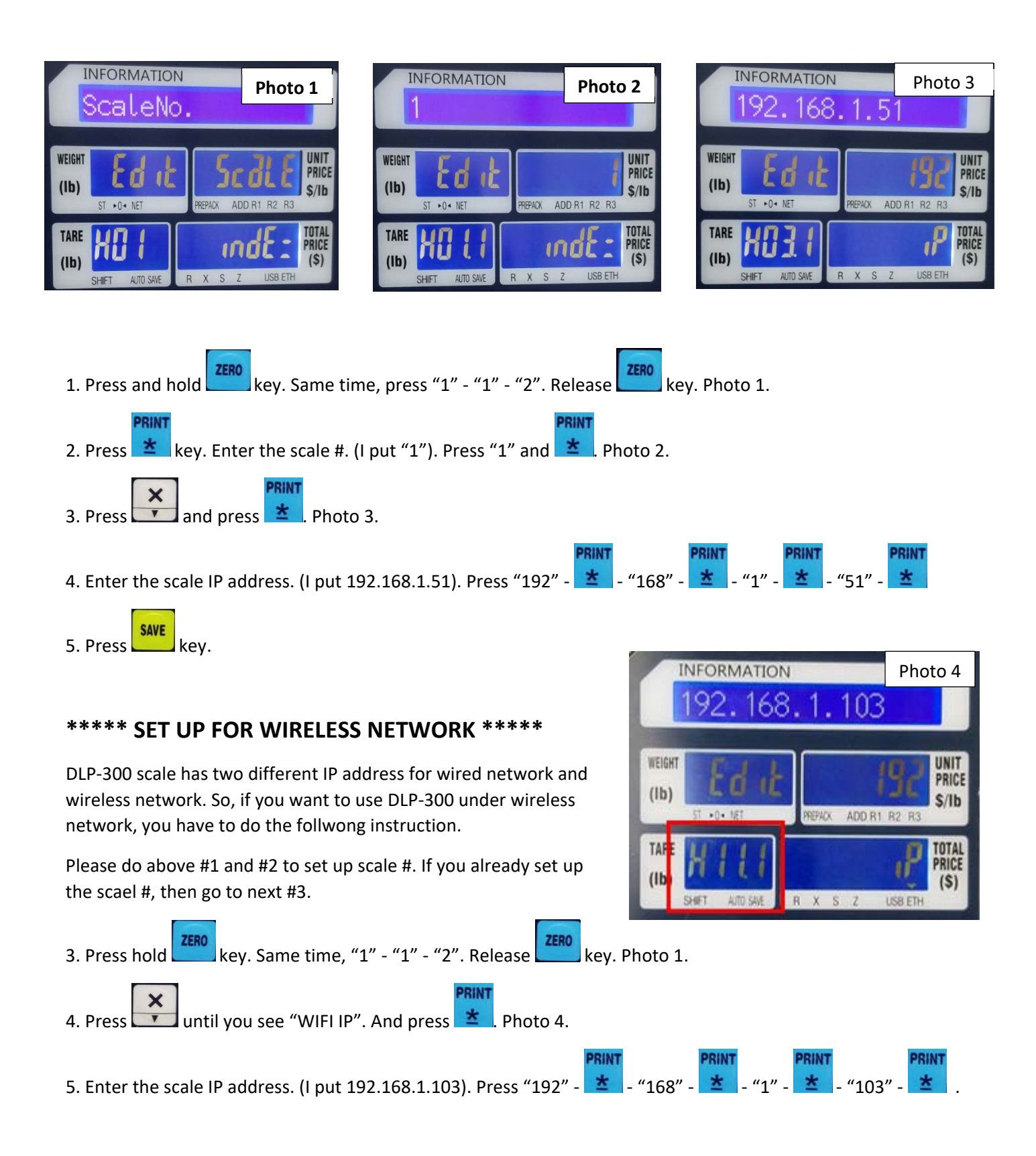

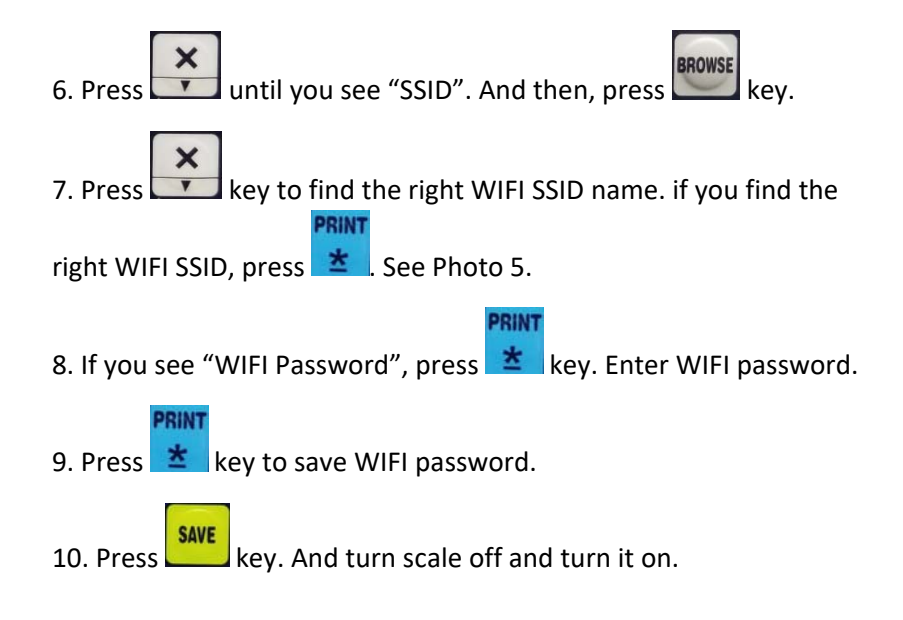

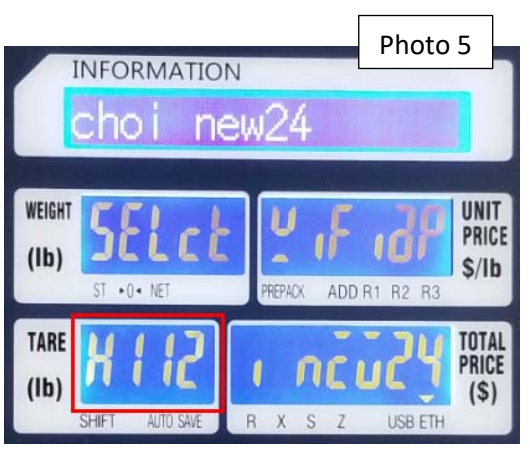

#### How to know your scale in your network or not?

Go to Window – Search – CDM. Do ping with scale IP address.

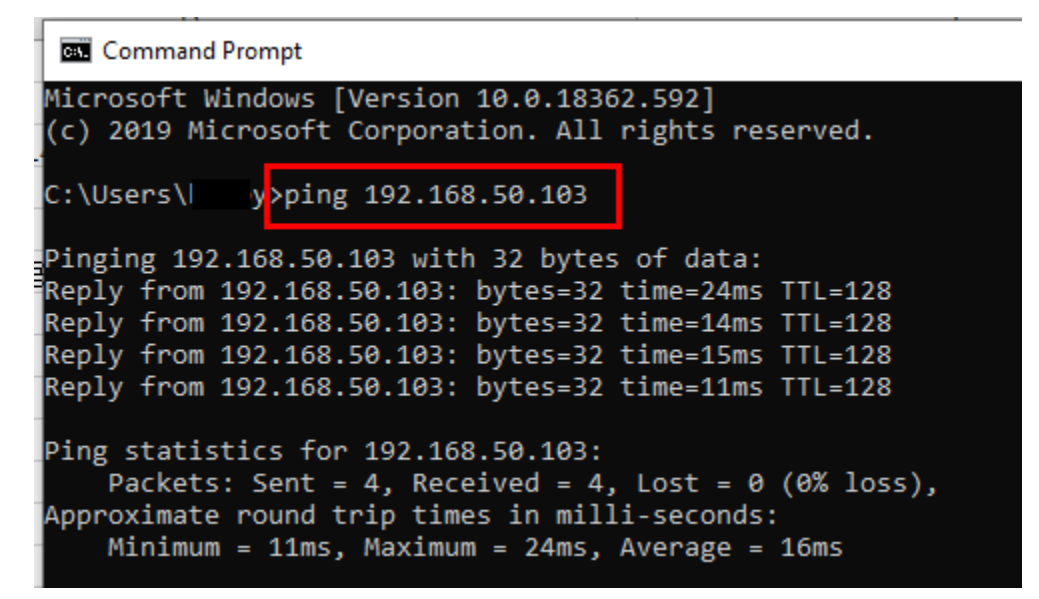

1. Establish

1.1 Introduction to XDBManager

XDBManager is a software that manages data of digital balance electronic scales. The use of "multi-threading technology" to achieve communication with electronic scales, providing a series of management functions such as product master file, network test, product preset button, label design, store name and text.

1.2 Copy/Paste and Decompress

1. Copy / paste

Create a folder for copying the XDBManager software.

Such as folder F: \ digital balance electronic scale management software (Figure 1-1)

Copy/paste the "XDBManager-2.0.0.9" software compression package

2. Decompression

Select the "XDBManager-2.0.0.9" software compression package.

Right-click on and click "Extract to current folder" in the menu.

After decompression, "XDBManager.exe" is the management software of digital balance electronic scale .

1.3 Creating a desktop icon

Right click on "XDBManager.exe"

Click "Send to (N)" and click "Desktop Shortcut".

#### 2. Run

2.1 Starting XDBManager

Start the program: Double-click "XDBManager.exe" in Figure 1-4 or double-click the "XDBManager" shortcut icon in Figure 1-6.

See the interface after the program is started (Figure 2-1).

| sert Delete PLU Clear All PL | U MMXConfig                                                                                    | PLUIm   | portConfig                                                                                                    | Import PLU                                            |                             |                                                                                                    |                             |                                    |                      |               |    |                  |
|------------------------------|------------------------------------------------------------------------------------------------|---------|----------------------------------------------------------------------------------------------------|-------------------------------------------------------|-----------------------------|----------------------------------------------------------------------------------------------------|-----------------------------|------------------------------------|----------------------|---------------|----|------------------|
| Iter Locate Refresh          |                                                                                                | Impor   | t PLU Picture                                                                                                    | e Import PLU-                                         | Picture                     | sport CVS Export XMI                                                                                                    | . Export Excel              | Upload Transaction                 | SaleDataManager      |               |    |                  |
| PLU Information              |                                                                                                |         | Im                                                                                                    | nport                                                 |                             | Export PLU                                                                                                    | ,                           | Sale                               | Data                 |               |    |                  |
| Dept-Mg-Scale                | Maiz@rpBo 1                                                                                    | PL100 3 | LU Type It                                                                                                    | enCode                                                | Nute                        | BLCNO F1F2 Uni                                                                                                    | Price Max Pri               | ce VIP Price Cost Pri              | ce Measuring Unit Le | hel FWT. BCD. | 1- | Progress Bar     |
|                              |                                                                                                |         |                                                                                                    |                                                       |                             |                                                                                                    |                             |                                    |                      |               |    | Sample           |
|                              |                                                                                                |         |                                                                                                    |                                                       |                             |                                                                                                    |                             |                                    |                      |               |    | Surrend Sten Law |
|                              |                                                                                                |         |                                                                                                    |                                                       |                             |                                                                                                    |                             |                                    |                      |               |    |                  |
|                              |                                                                                                |         |                                                                                                    |                                                       |                             |                                                                                                    |                             |                                    |                      |               |    |                  |
|                              | ×                                                                                              |         |                                                                                                    | 8                                                     |                             |                                                                                                    |                             |                                    |                      |               | -  |                  |
|                              | e<br>Basic Informa                                                                             | tion Mo | ore Attribute                                                                                                    | m<br>s Ingredient,                                    | / Special Me                | essage Promotion                                                                                                    |                             |                                    |                      |               |    |                  |
|                              | <<br>Basic Informa<br>MainGrpNo                                                                | tion Mo | ore Attribute                                                                                                    | s Ingredient,                                         | / Special Me                | essage Promotion<br>PLU Type                                                                                                    | Weight •                    | ItemCode                           |                      | ,             | ,  | Ctev 100         |
|                              | e<br>Basic Informa<br>MainGrpNo<br>Name                                                        | tion Ma | ore Attribute                                                                                                    | s Ingredient                                          | / Special Me                | essage Promotion<br>PLU Type<br>PLUNAME Font                                                                                                    | Weight •                    | ItemCode BLCNO                     |                      | ,             |    | (Clear 106)      |
|                              | ×<br>Basic Informa<br>MainGrpNo<br>Name<br>F1F2                                                | tion Mo | ore Attributer                                                                                                    | s Ingredient,<br>LUNO<br>Init Price                   | / Special Me                | essage Promotion<br>PLU Type<br>PLUNAME Font<br>Max Price                                                                                                    | Weight •<br>G0 •            | RemCode BLCNO VIP Price            |                      | ,             |    | [Cter 105]       |
|                              | <<br>Basic Informa<br>MainGrpNo<br>Name<br>F1F2<br>Cost Price                                  | tion Mc | pre Attribute<br>Pi                                                                                                    | =<br>s Ingredient,<br>LUNO<br>Init Price<br>CD, TYP,  | / Special Me                | essage Promotion<br>PLU Type<br>PLU Type<br>PLU | Weight •<br>G0 •<br>2FSCSXS | ItemCode<br>BLCNO<br>VIP Price     | •                    | ,             |    | Gene 100         |
|                              | < Basic Informa<br>MainGrpNo<br>Name<br>F1F2<br>Cost Price<br>Label FMT.                       | tion Mo | Pi<br>Disease<br>Disease<br>Dis | =<br>UNO<br>Init Price<br>CO. TYP.                    | / Special Me<br>WT<br>\$/Kg | essage Promotion<br>PLU Type<br>PLUNAME Font<br>Max Price<br>BCD. Fint.<br>TAGNO                                                                                                    | Weight +<br>G0 +<br>2F5CSXS | ItemCode<br>BLCNO<br>VIP Price     | •                    | ,             |    | (Geor 100)       |
|                              | A      Basic Informa     MainGrpNo     Name     F1F2     Cost Price     Label FMIT.     Tax No | tion Mc | Pi<br>U<br>B<br>M                                                                                                    | Int Price<br>CO. TYP.<br>Measuring Unit<br>ook By Day | / Special Me<br>WT<br>\$/Kg | essage Promotion<br>PLU Type<br>PLUNAME Font<br>Max Price<br>BCD. FMT.<br>TAGNO<br>Tare                                                                                                    | Weight •<br>60 •<br>255CSXS | ItemCode BLCNO VIP Price State QTV | •                    | ,             |    | (Gree 105)       |

(Figure 2-1)

Note: After the program is started, a "DB" folder is generated in the management software folder of digital balance electronic scale. This folder is used to store the data files of the software.

## 2.2 Interpretation of Start-up Interface Area

| S XDBManager<br>PLU TCP/IP Config !                    | System A                    |                                                       |               |                  |                |                                |                             |                  |
|--------------------------------------------------------|-----------------------------|-------------------------------------------------------|---------------|------------------|----------------|--------------------------------|-----------------------------|------------------|
| Insert Delete PLU Clear All P<br>Filter Locate Refresh | PLU MMXConfig PLUIn<br>Impo | nportConfig Import PLU<br>rt PLU Picture Import PLU-F | Picture       | t CVS Export XML | Export Excel   | Upload Transaction SaleData    | Manager                     |                  |
| Dept-Mg-Scale                                          | MainGrpNo PLUNO             | FLU Type  ItenCode                                    | Xune          | BLCNO F1F2 Unit  | Price Max Pri- | ce VIP Price Cost Price Measur | ng Unit Label FWI. BCC -    | Progress Bar     |
|                                                        |                             |                                                       | I             | )                |                |                                | Sugla<br>Taking<br>Darpand  | fry trees Versal |
| D                                                      | Ravic Information At        | m<br>An da da la face da d                            |               | and Descention   |                |                                | •                           |                  |
| В                                                      | MainGrpNo                   | PLUNO                                                 | special messa | PLU Type         | Weight •       | ItemCode                       | [ (Turn 100)                | 100              |
|                                                        | Name                        | 1                                                     | Е             | PLUNAME Font     | G0 •           | BLCNO                          | (creation)                  |                  |
|                                                        | F1F2                        | Unit Price                                            |               | Max Price        |                | VIP Price                      |                             |                  |
|                                                        | Cost Price                  | BCD. TYP.                                             | wr •          | BCD. FMT.        | 2F5C5XS        |                                |                             |                  |
|                                                        | Label FMT.                  | Measuring Unit                                        | \$/Kg •       | TAGNO            |                | State                          |                             | G                |
|                                                        | Tax No                      | Cook By Day                                           |               | Tare             |                | QTY                            |                             |                  |
| Version 1.0.0.7                                        | Save Vewly Ac               | ddec<br>0/0 C                                         |               |                  |                |                                | Copyright(C)2012-2017 DB Is |                  |

(Figure 2-2)

1. Part A (Fig. 2-2)

Menu bar --- There are four modules of commodity management, communication management, setting management and system management.

Below each module is a specific function.

Input Guide --- Add, modify or delete departments, main groups and electronic scales.

3. Part C (Fig. 2-2)

Version number display --- Display the version number of the XDBManager electronic scale management software.

Such as 1.0.0.7.

4. Part D (Fig. 2-2)

Browse the main item of the product --- Display the items of the main product file.

5. Part E (Fig. 2-2)

Commodity Edit --- Selected goods can be edited here, or new goods can be added.

6. Part F (Fig. 2-2)

Data transmission progress --- When downloading data, the status of transmission progress of the scale will be displayed.

7. Part G (Fig. 2-2)

Run log --- Record the result log of communication with the electronic scales.

2.3 Departments, main groups and electronic scales

2.3.1 Relations among Departments, Main Groups and Electronic Scales

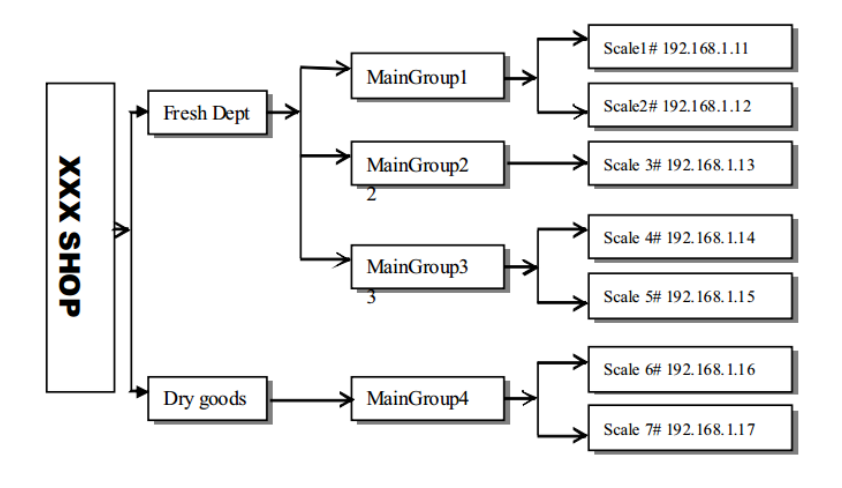

(Figure 2-3)

(Figure 2-3) is the relationship among departments, main groups and electronic scales in a shop.

In the picture, there are two departments related to the electronic scales in this shop, namely the fresh department and the dry goods department. There are main group 1 (vegetables), main group 2 (aquatic products) and main group 3 (meat) under the fresh department, and the main group 4 (grain and oil) under the dry goods department. There are individual electronic scales under each main group.

There is another situation here, for example, the electronic scale 4# belongs to the main group 3,

but we can also assign the electronic scale 4# to the main group 1 when choosing the main group. In this way, the scope of use of electronic scales will be enlarged, that is to say, the electronic scale 4# has both the commodity data of the main group 3 and the commodity data of the main group 1.

## 2.3.2

 Add OPT
 Final State
 Event VIX
 Event VIX
 Event VIX
 Event VIX
 Event VIX
 Event VIX
 Event VIX
 Event VIX
 Event VIX
 Event VIX
 Event VIX
 Event VIX
 Event VIX
 Event VIX
 Event VIX
 Event VIX
 Event VIX
 Event VIX
 Event VIX
 Event VIX
 Event VIX
 Event VIX
 Event VIX
 Event VIX
 Event VIX
 Event VIX
 Event VIX
 Event VIX
 Event VIX
 Event VIX
 Event VIX
 Event VIX
 Event VIX
 Event VIX
 Event VIX
 Event VIX
 Event VIX
 Event VIX
 Event VIX
 Event VIX
 Event VIX
 Event VIX
 Event VIX
 Event VIX
 Event VIX
 Event VIX
 Event VIX
 Event VIX
 Event VIX
 Event VIX
 Event VIX
 Event VIX
 Event VIX
 Event VIX
 Event VIX
 Event VIX
 Event VIX
 Event VIX
 Event VIX
 Event VIX
 Event VIX
 Event VIX
 Event VIX
 Event VIX
 Event VIX
 Event VIX
 Event VIX
 Event VIX
 Event VIX
 Event VIX
 Event VIX
 Event VIX
 Event VIX
 <t

A. Press the right mouse button in part B, as shown in (Fig. 2-2) and (Fig. 2-4)

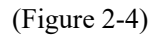

B. Click "Add DEPT" (Add Department) and the "Dept-MG-Scale Editor" (Department-Main Group-Electronic Scale Editor) appears, as shown in (Figure 2-5).

| Dept NO. | Dept name |  |
|----------|-----------|--|
|          |           |  |
|          |           |  |
|          |           |  |
|          |           |  |
|          |           |  |
|          |           |  |
| Save     |           |  |
|          |           |  |

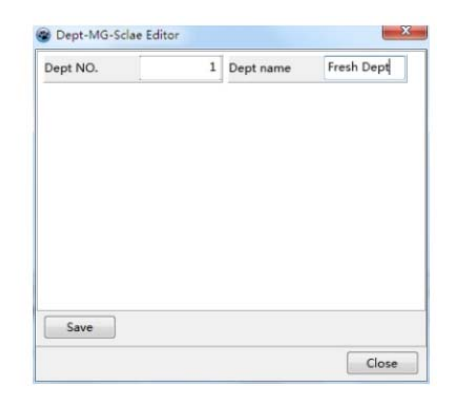

(Figure 2-5)

(Figure 2-6)

C. Input the Dept No. (department number) and Dept Name (department name), as shown in Figure 2-6.

D. Press the "Save" button, and press the "Close" button to exit.

E. A department appeared in (Figure 2-7) --- 1 [ Fresh Dept ] (Fresh Department).

| ert Delete PLU Clear All P | LU MMXConfig                                                                | PLUIr   | mportConfi   | ig Import PLU                                                      | Ехро                               | rt CVS Export XM                                                             | Export Excel                  | Upload Transaction Sa          | leDataManager    |           |
|----------------------------|-----------------------------------------------------------------------------|---------|--------------|--------------------------------------------------------------------|------------------------------------|------------------------------------------------------------------------------|-------------------------------|--------------------------------|------------------|-----------|
| er Locate Refresh          |                                                                             | Impo    | ort PLU Pict | ture Import PLU-P                                                  | Picture                            |                                                                              |                               |                                |                  |           |
| PLU Informatio             | on                                                                          |         |              | Import                                                             |                                    | Export PL                                                                    | J                             | Sale Data                      | a                |           |
| Dept-Mg-Scale              | MainGrpNo                                                                   | PLUNO   | PLU Type     | ItenCode                                                           | Nane                               | BLCNO F1F2 Uni                                                               | t Price Max Pri               | ce VIP Price Cost Price        | Measuring Unit L | abel FHT. |
|                            |                                                                             |         |              |                                                                    |                                    |                                                                              |                               |                                |                  |           |
|                            |                                                                             |         |              |                                                                    |                                    |                                                                              |                               |                                |                  |           |
|                            |                                                                             |         |              | 10                                                                 |                                    |                                                                              |                               |                                |                  |           |
|                            | *<br>Basic Informa                                                          | ation M | ore Attribu  | ntes Ingredient /                                                  | / Special Messa                    | ge Promotion                                                                 |                               |                                |                  |           |
|                            | e<br>Basic Informa<br>MainGrpNo                                             | ation M | ore Attribu  | m<br>ites Ingredient /<br>PLUNO                                    | / Special Messa                    | ge Promotion<br>PLU Type                                                     | Weight •                      | hemCode                        |                  |           |
|                            | e<br>Basic Informa<br>MainGrpNo<br>Name                                     | ation M | ore Attribu  | III<br>Ingredient /<br>PLUNO                                       | / Special Messa                    | PLU Type<br>PLUNAME Font                                                     | Weight •<br>G0 •              | ItemCode<br>BLCNO              |                  |           |
|                            | e<br>Basic Informa<br>MainGrpNo<br>Name<br>F1F2                             | ation M | ore Attribu  | Ingredient /<br>PLUNO<br>Unit Price                                | / Special Messa                    | ge Promotion<br>PLU Type<br>PLUNAME Font<br>Max Price                        | Weight •                      | ItemCode<br>BLCNO<br>VIP Price |                  |           |
|                            | e<br>Basic Informa<br>MainGrpNo<br>Name<br>F1F2<br>Cost Price               | ation M | ore Attribu  | Ingredient /<br>PLUNO<br>Unit Price<br>BCD. TYP.                   | (Special Messa<br>WT -             | ege Promotion<br>PLU Type<br>PLUNAME Font<br>Max Price<br>BCD. FMT.          | Weight •<br>G0 •<br>2F5C5XS   | RemCode<br>BLCNO<br>VIP Price  | -                |           |
|                            | e<br>Basic Informa<br>MainGrpNo<br>Name<br>F1F2<br>Cost Price<br>Label FMT. | ation M | ore Attribu  | Ingredient /<br>PLUNO<br>Unit Price<br>BCD. TYP.<br>Measuring Unit | V Special Messa<br>WT -<br>\$/Kg - | ege Promotion<br>PLU Type<br>PLUNAME Font<br>Max Price<br>BCD. FMT.<br>TAGNO | Weight •<br>G0 •<br>2F\$C5X\$ | ItemCode BLCNO VIP Price       | •                |           |

(Figure 2-7)

#### 2.3.3

A. In (Figure 2-7), press the right mouse button, as shown in (Figure 2-8).

| Course Dalla |                                                                             | III DAMAGENEN                                                                     | DILITOR         | C                                                                      |                                  |                                                                                     |                             |                                                |                      |           |
|--------------|-----------------------------------------------------------------------------|-----------------------------------------------------------------------------------|-----------------|------------------------------------------------------------------------|----------------------------------|-------------------------------------------------------------------------------------|-----------------------------|------------------------------------------------|----------------------|-----------|
| isent Delet  | te PLU Clear All PL                                                         | U MMAConfig                                                                       | PLUIMportCor    | ning import PLO                                                        | Expo                             | t CVS Export XM                                                                     | L Export Excel              | Upload Transaction                             | SaleDataManager      |           |
| Iter Locate  | e Refresh                                                                   |                                                                                   | Import PLU Pi   | cture Import PLU-                                                      | Picture                          |                                                                                     |                             |                                                |                      |           |
|              | PLU Informatio                                                              | n                                                                                 |                 | Import                                                                 |                                  | Export PLI                                                                          | J                           | Sale D                                         | Data                 |           |
| Dept-        | -Mg-Scale                                                                   | Baimorpao I                                                                       | LONO FLO IVpe   | ItemLode                                                               | aune                             | BLLBO FIF2 Ohi                                                                      | C Frice Bag Fri             | ce vir frice Lost fric                         | ce Measuring Unit Li | soel FBL. |
|              | Modify Dept<br>Delete DEPT<br>Add MainGroup<br>Modify MG<br>Delete MainGrou | up                                                                                |                 |                                                                        |                                  |                                                                                     |                             |                                                |                      |           |
|              | Add Scale<br>Modify Scale<br>Delete Scale                                   |                                                                                   |                 |                                                                        |                                  |                                                                                     |                             |                                                |                      |           |
|              | Add Scale<br>Modify Scale<br>Delete Scale<br>Download                       | •                                                                                 |                 |                                                                        |                                  |                                                                                     |                             |                                                |                      |           |
|              | Add Scale<br>Modify Scale<br>Delete Scale<br>Download<br>Refresh            | •<br>Basic Informat                                                               | ion More Attrii | m<br>butes   Ingredient /                                              | Special Messa                    | are Promotion                                                                       |                             |                                                |                      |           |
|              | Add Scale<br>Modify Scale<br>Delete Scale<br>Download<br>Refresh            | ,<br>Basic Informat<br>MainGroNo                                                  | ion More Attrib | m<br>butes Ingredient /                                                | Special Messa                    | nge Promotion                                                                       | Weight                      | ItemCode                                       |                      |           |
|              | Add Scale<br>Modify Scale<br>Delete Scale<br>Download<br>Refresh            | Basic Informat<br>MainGrpNo<br>Name                                               | ion More Attrib | m<br>butes Ingredient /<br>PLUNO                                       | ' Special Messa                  | nge Promotion<br>PLU Type<br>PLUNAME Font                                           | Weight •<br>G0 •            | ItemCode<br>BLCNO                              |                      |           |
|              | Add Scale<br>Modify Scale<br>Delete Scale<br>Download<br>Refresh            | ,<br>Basic Informat<br>MainGrpNo<br>Name<br>F1F2                                  | ion More Attrit | III Ingredient /<br>PLUNO                                              | Special Messa                    | ge Promotion<br>PLU Type<br>PLUNAME Font<br>Max Price                               | Weight •<br>G0 •            | ItemCode<br>BLCNO<br>VIP Price                 |                      |           |
|              | Add Scale<br>Modify Scale<br>Delete Scale<br>Download<br>Refresh            | ,<br>Basic Informat<br>MainGrpNo<br>Name<br>F1F2<br>Cost Price                    | ion More Attrib | Unit Price                                                             | Y Special Messa                  | ge Promotion<br>PLU Type<br>PLUNAME Font<br>Max Price<br>BCD. FMT.                  | Weight •<br>G0 •<br>2FSCSXS | ItemCode<br>BLCNO<br>VIP Price                 | •                    |           |
|              | Add Scale<br>Modify Scale<br>Delete Scale<br>Download<br>Refresh            | Basic Informat<br>MainGrpNo<br>Name<br>F1F2<br>Cost Price<br>Label FMT.           | ion More Attrib | III Ingredient /<br>PLUNO<br>Unit Price<br>BCD. TYP.<br>Measuring Unit | Special Messa                    | ge Promotion<br>PLU Type<br>PLUTAME Font<br>Max Price<br>BCD. FMT.<br>TAGNO         | Weight •<br>G0 •<br>2F5C5XS | ItemCode<br>BLCNO<br>VIP Price                 | •]                   |           |
|              | Add Scale<br>Modify Scale<br>Delete Scale<br>Download<br>Refresh            | Basic Informat<br>MainGrpNo<br>Name<br>F1F2<br>Cost Price<br>Label FMT.<br>Tax No | ion More Attrib | Unit Price<br>BCD. TYP.<br>Measuring Unit<br>Cook By Day               | Special Messa<br>WT •<br>\$/Kg • | ge Promotion<br>PLU Type<br>PLUNAME Font<br>Max Price<br>BCD. FMT.<br>TAGNO<br>Tare | Weight •<br>G0 •<br>2F5C5XS | ItemCode<br>BLCNO<br>VIP Price<br>State<br>QTY | •                    |           |

(Figure 2-8)

B. Click "Add MainGroup" and the "Dept-MG-Scale Editor" (Department-Main Group-Electronic Scale Editor) appears, as shown in (Figure 2-9).

| MG NO.           | MainGroup Nam | MG NO.         | 1 | MainGroup Nam Vegetables |
|------------------|---------------|----------------|---|--------------------------|
| The Dept         |               | The Dept       |   | 1                        |
| 🖱 1 [Fresh Dept] |               | I [Fresh Dept] |   |                          |
| Save             |               | Save           |   |                          |

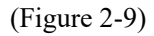

(Figure 2-10)

C. Enter the main group number and the main group name, and select the department, as shown in (Figure 2-10).

D. Press the "Save" button, and press the "Close" button to exit.

E. In (Figure 2-11), a right-facing triangle appears in front of "1 [Fresh Dept]".

Click on this triangle, 1 [Fresh Dept] appears --- 1 [ Vegetables ]

| sert Delete PLU Clear All F | U MMXConfig                                                                   | PLUImportCo   | onfig Import PLU                                               |                                   |                                                                             |                             |                                      |                |
|-----------------------------|-------------------------------------------------------------------------------|---------------|----------------------------------------------------------------|-----------------------------------|-----------------------------------------------------------------------------|-----------------------------|--------------------------------------|----------------|
| ter Locate Refresh          |                                                                               | Import PILLP  | icture Import PILL                                             | Expo                              | t CVS Export XM                                                             | L Export Excel              | Upload Transaction SaleDataMana      | iger           |
| PLU Informati               | on                                                                            |               | Import                                                         |                                   | Export PLI                                                                  |                             | Sale Data                            |                |
| Dept-Mo-Scale               | MainGrpBo FL                                                                  | UNO PLU Typ   | e ItenCode                                                     | Nane                              | BLCHO F1F2 Uni                                                              | t Price Max Pri             | ce VIP Price Cost Price Measuring Us | uit Label FWT. |
|                             |                                                                               |               |                                                                |                                   |                                                                             |                             |                                      |                |
|                             |                                                                               |               |                                                                |                                   |                                                                             |                             |                                      |                |
|                             | Basic Informati                                                               | 20 More Attri | m<br>Ibutes Incorectient                                       | (Special Mess                     | Promotion                                                                   |                             |                                      |                |
|                             | Basic Informati     MainGrpNo                                                 | on More Attri | iibutes Ingredient /                                           | / Special Mess                    | ge Promotion                                                                | Weight •                    | ItemCode                             |                |
|                             | e<br>Basic Informati<br>MainGrpNo<br>Name                                     | 00 More Attri | m<br>ibutes Ingredient /<br>PLUNO                              | / Special Mess                    | ge Promotion<br>PLU Type<br>PLUNAME Font                                    | Weight •                    | ItemCode BLCNO                       |                |
|                             | Basic Informati<br>MainGrpNo<br>Name<br>F1F2                                  | on More Attri | Ibutes Ingredient /<br>PLUNO<br>Unit Price                     | / Special Mess                    | ge Promotion<br>PLU Type<br>PLUNAME Font<br>Max Price                       | Weight •                    | ItemCode<br>BLCNO<br>VIP Price       |                |
|                             | Aaic Informati MainGrpNo Name F1F2 Cost Price                                 | More Attri    | III<br>Ibutes Ingredient /<br>PLUNO<br>Unit Price<br>BCD. TYP. | / Special Mess                    | ge Promotion<br>PLU Type<br>PLUNAME Font<br>Max Price<br>BCD. FMT.          | Weight •<br>G0 •<br>2F5C5X5 | ItemCode<br>BLCNO<br>VIP Price       |                |
|                             | Basic Informati     MainGrpNo     Name     F1F2     Cost Price     Label FMT. | Dn More Attri | Ingredient /<br>PLUNO                                          | / Special Mess<br>WT •<br>\$/Kg • | ge Promotion<br>PLU Type<br>PLUNAME Font<br>Max Price<br>BCD. FMT.<br>TAGNO | Weight •<br>G0 •<br>2F5C5XS | ItemCode<br>BLCNO<br>VIP Price       |                |

(Figure 2-11)

2.3.4

A. In (Figure 2-11), press the right mouse button, as shown in (Figure 2-12).

| ert Delete PLU Clear All                                                                              | U MMXConf                                                        | ig PL  | UImportConfig  | g Import PLU                                                            | Expe                          | ert CVS Export XM                                                            | L Export Excel              | Upload Transaction Sa          | aleDataManager     |          |
|----------------------------------------------------------------------------------------------------|------------------------------------------------------------------|--------|----------------|-------------------------------------------------------------------------|-------------------------------|------------------------------------------------------------------------------|-----------------------------|--------------------------------|--------------------|----------|
| er Locate Refresh                                                                                     |                                                                  | Im     | port PLU Pictu | ure Import PLU-                                                         | Picture                       |                                                                              |                             |                                |                    |          |
| PLU Informat                                                                                          | on                                                               |        | 1              | Import                                                                  |                               | Export PL                                                                    | U                           | Sale Dat                       | ta                 |          |
| Dept-Mg-Scale                                                                                         | MaiztfrpNo                                                       | FLUND  | PLU Type 1     | ItemCode                                                                | Nane                          | BLCBO F1F2 Uni                                                               | t Price Max Pri             | ce VIP Price Cost Price        | Measuring Unit Lab | bel FMT. |
| Add DEPT<br>Modify Dept<br>Delete DEPT<br>Add MainGroup                                               |                                                                  |        |                |                                                                         |                               |                                                                              |                             |                                |                    |          |
| Delete MainGro<br>Add Scale<br>Modify Scale<br>Delete Scale                                           | ep.                                                              |        |                |                                                                         |                               |                                                                              |                             |                                |                    |          |
| Delete MainGro<br>Add Scale<br>Modify Scale<br>Delete Scale<br>Download                               | р<br>,                                                           |        |                | 11                                                                      |                               |                                                                              |                             |                                |                    |          |
| Modify MG<br>Delete MainGro<br>Add Scale<br>Modify Scale<br>Delete Scale<br>Download<br>Refresh       | ip<br>+                                                          | nation | More Attribut  | III                                                                     | / Special Mess                | age Promotion                                                                |                             |                                |                    |          |
| Delete MainGro<br>Add Scale<br>Modify Scale<br>Delete Scale<br>Download<br>Refresh                    | ip<br>Inform<br>MainGrpNc                                        | nation | More Attribut  | #<br>tes Ingredient /<br>PLUNO                                          | / Special Mess                | age Promotion<br>PLU Type                                                    | Weight •                    | ItemCode                       |                    |          |
| Modify Md<br>Delete MainGro<br>Add Scale<br>Modify Scale<br>Delete Scale<br>Download<br>Refresh       | , inform<br>MainGrpNc<br>Name                                    | nation | More Attribut  | ₩<br>tes Ingredient /<br>PLUNO                                          | / Special Mess                | age Promotion<br>PLU Type<br>PLUNAME Font                                    | Weight •                    | ItemCode<br>BLCNO              |                    |          |
| modify Multiple<br>Delete MainGro<br>Add Scale<br>Modify Scale<br>Delete Scale<br>Download<br>Refresh | ,<br>; Inform<br>MainGrpNc<br>Name<br>F1F2                       | nation | More Attribut  | **<br>tes   Ingredient /<br>PLUNO<br>Unit Price                         | / Special Mess                | age Promotion<br>PLU Type<br>PLUNAME Font<br>Max Price                       | Weight •                    | ItemCode<br>BLCNO<br>VIP Price |                    |          |
| Modify Multiple<br>Delete MainGro<br>Add Scale<br>Modify Scale<br>Delete Scale<br>Download<br>Refresh | P<br>F<br>F<br>Inform<br>MainGrpNo<br>Name<br>F1F2<br>Cost Price | nation | More Attribu   | III Ingredient /<br>PLUNO<br>Unit Price<br>BCD, TYP.                    | / Special Mess                | age Promotion<br>PLU Type<br>PLUNAME Font<br>Max Price<br>BCD. FMT.          | Weight •<br>G0 •<br>2F5C5X5 | ItemCode<br>BLCNO<br>VIP Price |                    |          |
| modify Multiple<br>Delete MainGro<br>Add Scale<br>Modify Scale<br>Delete Scale<br>Download<br>Refresh | MainGrpNo<br>Name<br>F1F2<br>Cost Price<br>Label FMT.            | nation | More Attribut  | "<br>Ingredient /<br>PLUNO<br>Unit Price<br>BCD, TYP,<br>Measuring Unit | V Special Mess<br>WT<br>\$/Kg | age Promotion<br>PLU Type<br>PLUNAME Font<br>Max Price<br>BCD. FMT.<br>TAGNO | Weight •<br>G0 •<br>2FSCSXS | ItemCode<br>BLCNO<br>VIP Price | •                  |          |

(Figure 2-12)

B. Click "Add Scale" and the "Dept-MG-Scale Editor" (Department-Main Group-Electronic Scale Editor) appears, as shown in (Figure 2-13).

| Dept-MG-Sclae Editor  | × |
|-----------------------|---|
| ScaleNo               |   |
| IP Address            |   |
| Description           |   |
| The MG 1 [Vegetables] |   |
| I Enable              |   |
| Save                  |   |
|                       |   |

| ScaleNo     | 1            |  |
|-------------|--------------|--|
| IP Address  | 192.168.1.11 |  |
| Description | Scale 1#     |  |
| The MG      | bles]        |  |
| The MG      | bles         |  |

(Figure 2-13)

(Figure 2-14)

C. Enter the ScaleNo (scale number), IP address and Description, and select the MG (main group), as shown in (Figure 2-14).

D. Press the "Save" button, and press the "Close" button to exit

E. In (Fig. 2-15), a right-facing triangle appears in front of "1 [Fresh Dept]".

Click on this triangle, 1 [Fresh Dept] appears --- 1 [vegetables],

There is a right-facing triangle right in front of it.

Click on this triangle, 1 [vegetables] appears --- 1 [ 192.168.1.11 ] scale 1#.

| rt Delete PLU Clear All PLU N<br>r Locate Refresh | MMXConfig P                                                                | PLUImpo<br>Import P | ortConfig Imp | port PLU<br>mport PLU-Picture                                                 | Export CV                       | Export XML Expo                                                             | ort Excel Up       | pload Transaction SaleDataManager       |            |
|---------------------------------------------------|----------------------------------------------------------------------------|---------------------|---------------|-------------------------------------------------------------------------------|---------------------------------|-----------------------------------------------------------------------------|--------------------|-----------------------------------------|------------|
| PLU Information                                   |                                                                            |                     | Impo          | rt                                                                            |                                 | Export PLU                                                                  |                    | Sale Data                               |            |
| Dept-Mg-Scale                                     | Main/GrpNo                                                                 | PLUNO               | PLU Type      | ItemCode                                                                      | Nane                            | BLCNO F1F2 Uni                                                              | Price Max Pr       | rice VIP Price Cost Price Measuring Uni | it Label 1 |
|                                                   |                                                                            |                     |               |                                                                               |                                 |                                                                             |                    |                                         |            |
|                                                   |                                                                            |                     |               |                                                                               |                                 |                                                                             |                    |                                         |            |
|                                                   | •                                                                          |                     |               |                                                                               |                                 |                                                                             |                    |                                         |            |
|                                                   | Basic Inform                                                               | nation              | More Attribu  | er ates Ingredient /                                                          | / Special Mess                  | age Promotion                                                               |                    |                                         |            |
|                                                   | Basic Inform<br>MainGrpNc                                                  | nation              | More Attribu  | ₩<br>#tes   Ingredient /<br>PLUNO                                             | Special Mess                    | ge Promotion<br>PLU Type                                                    | Weight             | v ItemCode                              |            |
|                                                   | <<br>Basic Inform<br>MainGrpNo<br>Name                                     | nation              | More Attribu  | "'<br>utes Ingredient /<br>PLUNO                                              | / Special Mess                  | PLU Type<br>PLUNAME Font                                                    | Weight .           | v ItemCode                              |            |
|                                                   | e<br>Basic Inform<br>MainGrpNo<br>Name<br>F1F2                             | nation              | More Attribu  | "'<br>Ingredient /<br>PLUNO<br>Unit Price                                     | (Special Mess                   | ge Promotion<br>PLU Type<br>PLUNAME Font<br>Max Price                       | Weight G0          | ItemCode  BLCNO  VIP Price              |            |
|                                                   | <<br>Basic Inform<br>MainGrpNc<br>Name<br>F1F2<br>Cost Price               | nation              | More Attribu  | III Ingredient /<br>PLUNO<br>Unit Price<br>BCD, TYP,                          | Special Mess                    | ge Promotion<br>PLU Type<br>PLUNAME Font<br>Max Price<br>BCD. FMT.          | Weight G0 S2F5C5XS | ItemCode  BLCNO  VIP Price              |            |
|                                                   | <<br>Basic Inform<br>MainGrpNo<br>Name<br>F1F2<br>Cost Price<br>Label FMT. | nation              | More Attribu  | m<br>vites Ingredient /<br>PLUNO<br>Unit Price<br>BCD. TYP.<br>Measuring Unit | Special Mess<br>WT •<br>\$/Kg • | ge Promotion<br>PLU Type<br>PLUNAME Font<br>Max Price<br>BCD. FMT.<br>TAGNO | Weight Go 2FSC5XS  |                                         |            |

(Figure 2-15)

2.3.5 Relationship among Departments, Main groups and Electronic scales in electronic scale management software

According to the relationship diagram of the departments, main groups and electronic scales in (Fig. 2-3), built in software such as (Figure 2-16).

| sert Delete PLU Clear All PLU MMC                                                                                                    | XConfig P                                                               | LUImpo      | ortConfig Impo      | rt PLU                                                                | Export CVS                       | Export XML Expo                                                             | rt Excel Uplo   | ad Transaction                          | SaleDataManager   |                |
|----------------------------------------------------------------------------------------------------|-------------------------------------------------------------------------|-------------|---------------------|-----------------------------------------------------------------------|----------------------------------|-----------------------------------------------------------------------------|-----------------|-----------------------------------------|-------------------|----------------|
| ilter Locate Refresh                                                                                                    | Ir                                                                      | mport P     | PLU Picture Imp     | ort PLU-Picture                                                       |                                  |                                                                             |                 |                                         |                   |                |
| PLU Information                                                                                                    |                                                                         |             | Import              |                                                                       | 1                                | Export PLU                                                                  |                 | Sale D                                  | ata               |                |
| Dept-Mg-Scale                                                                                                    | MainGrpNo                                                               | PLUNO       | PLU Type I          | temCode                                                               | Sune                             | BLCNO F1F2 Uni                                                              | t Price Max Pri | ce VIP Frice Cos                        | t Frice Measuring | Unit Label FW1 |
| 2 [192.168.1.12]Scale 2#<br>2 [Fith]<br>3 [192.168.1.13]Scale 3#                                                                                                    |                                                                         |             |                     |                                                                       |                                  |                                                                             |                 |                                         |                   |                |
| 3 [Neat]<br>4 [192.160.1.14]Scale 4#<br>5 [192.168.1.15]Scale 5#<br>4 [Pruits]<br>6 [192.168.1.16]Scale 6#<br>7 [192.168.1.17]Scale 7#                                                                                                    |                                                                         |             |                     |                                                                       |                                  |                                                                             |                 |                                         |                   |                |
| 3 (Meat)<br>4 (192:160.1.14)Scale 4#<br>5 (192:160.1.15)Scale 5#<br>6 (Druits)<br>6 (192:160.1.16)Scale 6#<br>7 (192:160.1.16)Scale 6#<br>7 (192:160.1.17)Scale 7#                                                                                                    | •                                                                       |             |                     |                                                                       |                                  |                                                                             |                 |                                         |                   |                |
| 3 (Mext)<br>4 (192:160.1.14)Sedue 4#<br>-5 (192:160.1.15)Sedue 5#<br>4 (Traina)<br>4 (192:160.1.15)Sedue 6#<br>-7 (192:160.1.15)Sedue 7#<br>-7 (192:160.1.17)Sedue 7#<br>-7 (192:160.1.17)Sedue 7 | < [<br>Basic Inform                                                     | nation      | m<br>More Attribute | es Ingredient /                                                       | Special Messa                    | ge Promotion                                                                |                 |                                         |                   |                |
| 3 (Mest)<br>4 [192.168.1.14]Seale 4#<br>5 [192.168.1.15]Seale 5#<br>4 [Trains]<br>6 [192.168.1.16]Seale 6#<br>7 [192.168.1.17]Seale 7#                                                                                                    | < [<br>Basic Inform<br>MainGrpNo                                        | nation<br>D | "<br>More Attribute | es Ingredient /<br>PLUNO                                              | Special Messa                    | ge Promotion<br>PLU Type                                                    | Weight v        | ItemCode                                |                   |                |
| 3 [Max1]<br>4 [192:100.1.14]Sed.* 48<br>-5 [192:100.1.15]Sed.* 58<br>4 [Crains]<br>6 [192:100.1.15]Sed.* 68<br>-7 [192:100.1.17]Sed.* 78                                                                                                    | < [<br>Basic Inform<br>MainGrpNo<br>Name                                | mation<br>p | More Attribute      | es   Ingredient //<br>LUNO                                            | Special Messa                    | ge Promotion<br>PLU Type<br>PLUNAME Font                                    | Weight •        | ItemCode<br>BLCNO                       |                   |                |
| 3 (Ben1)<br>4 (192.160.1.14)Seale 4#<br>5 (192.160.1.15)Seale 5#<br>4 (Prains)<br>6 (Prains)<br>6 (192.160.1.16)Seale 6#<br>7 (192.160.1.17)Seale 7#                                                                                                    | Basic Inform     MainGrpNo     Name     F1F2                            | mation      | More Attribute      | es   Ingredient /<br>PLUNO<br>Jnit Price                              | Special Messa                    | ge Promotion<br>PLU Type<br>PLUNAME Font<br>Max Price                       | Weight •        | ItemCode<br>BLCNO<br>VIP Price          |                   |                |
| <pre>4 3 (Hext) 4 (192:100.1.14)Sell+ 4# 5 (102.100.1.15)Sell+ 4# 6 (Territs) 6 (Territs) 7 (192.100.1.17)Sell+ 6# 7 (192.100.1.17)Sell+ 7#</pre>                                                                                                    | < Basic Inform<br>MainGrpNo<br>Name<br>F1F2<br>Cost Price               | mation<br>o | More Attribute      | es   Ingredient /<br>PLUNO<br>Jnit Price<br>3CD. TYP.                 | Special Messa                    | ge Promotion<br>PLU Type<br>PLUNAME Font<br>Max Price<br>BCD. FMT.          | Weight    Go    | ItemCode<br>BLCNO<br>VIP Price          |                   |                |
| 3 (Dest)<br>4 (192.168.1.14)Seale 4#<br>5 (192.168.1.15)Seale 5#<br>4 (Draits)<br>6 (192.168.1.16)Seale 6#<br>7 (192.168.1.16)Seale 6#<br>7 (192.168.1.17)Seale 7#                                                                                                    | e Basic Inform<br>MainGrpNo<br>Name<br>F1F2<br>Cost Price<br>Label FMT. | mation<br>o | More Attribute      | es Ingredient /<br>PLUNO<br>Jnit Price<br>3CD. TYP.<br>Measuring Unit | Special Messa<br>WT •<br>\$/Kg • | ge Promotion<br>PLU Type<br>PLUNAME Font<br>Max Price<br>BCD. FMT.<br>TAGNO | Weight   G0     | ItemCode<br>BLCNO<br>VIP Price<br>State |                   |                |

(Figure 2-16)

2.3.6 How to share an electronic scale between two main groups

A. For example, the electronic scale 4# may belong to the main group 3 and belong to the main group 1.

How to achieve it? This requires the use of modifying electronic scales

B. Select the Scale 4# in (Figure 2-16), and press the right mouse button, as shown in (Figure 2-17).

| ert Delete PLU                                                                      | Clear All PLU MN                                                                                                    | XConfig                          | PLUImpo         | ortConfig Impo     | ort PLU                                                                       | Export CVS                         | Export XML Expo                                                             | ort Excel Uplo              | oad Transaction SaleDataManager    |              |
|-------------------------------------------------------------------------------------|----------------------------------------------------------------------------------------------------|----------------------------------|-----------------|--------------------|-------------------------------------------------------------------------------|------------------------------------|-----------------------------------------------------------------------------|-----------------------------|------------------------------------|--------------|
| er Locate Refi                                                                      | resh                                                                                                    |                                  | Import P        | LU Picture Imp     | port PLU-Picture                                                              | 1                                  |                                                                             |                             |                                    |              |
| PLU                                                                                 | Information                                                                                                    |                                  |                 | Import             | t                                                                             | 11                                 | Export PLU                                                                  |                             | Sale Data                          |              |
| Dept-Mg                                                                             | -Scale                                                                                                    | MainGrpl                         | No FLURO        | FLU Type 1         | ItenCode                                                                      | Nano                               | BLCNO F1F2 Uni                                                              | t Price Max Pri             | ice VIP Price Cost Price Measuring | Unit Label I |
| 1 [Vegetables]<br>1 [192.168.<br>2 [192.168.<br>2 [Fish]<br>3 [192.168.<br>3 [Meat] | 1. 11]Scale 1#<br>1. 12]Scale 2#<br>1. 13]Scale 3#                                                                                                    |                                  |                 |                    |                                                                               |                                    |                                                                             |                             |                                    |              |
| 4 [192.10<br>5 [192.1]<br>4 [Fruits]<br>6 [192.1]<br>7 [192.1]                      | Add DEPT<br>Modify Dept<br>Delete DEPT<br>Add MainGroup                                                                                                    |                                  |                 |                    |                                                                               |                                    |                                                                             |                             |                                    |              |
| 4 [192.10<br>5 [192.1]<br>4 [Fruits]<br>-6 [192.1]<br>-7 [192.1]                    | Add DEPT<br>Modify Dept<br>Delete DEPT<br>Add MainGroup<br>Modify MG                                                                                        |                                  |                 |                    |                                                                               |                                    |                                                                             |                             |                                    |              |
| 4 [192.1*<br>5 [192.1*<br>4 [Fruits]<br>6 [192.1*<br>7 [192.1*                      | Add DEPT<br>Modify Dept<br>Delete DEPT<br>Add MainGroup<br>Modify MG<br>Delete MainGro                                                                      | up                               |                 | 17                 | H                                                                             | 1                                  |                                                                             |                             |                                    |              |
| 4 [192.1*<br>5 [192.1:<br>4 [Fruits]<br>6 [192.1:<br>7 [192.1:                      | Add DEPT<br>Modify Dept<br>Delete DEPT<br>Add MainGroup<br>Modify MG<br>Delete MainGro<br>Add Scale<br>Modify Scale                                         | up                               | ormation        | More Attribut      | n.<br>tes   Ingredient /                                                      | Special Messa                      | ge Promotion                                                                |                             | N                                  |              |
| 4 [192.11<br>5 [192.11<br>4 [7ruits]<br>6 [192.11<br>7 [192.11                      | Add DEPT<br>Modify Dept<br>Delete DEPT<br>Add MainGroup<br>Modify MG<br>Delete MainGro<br>Add Scale<br>Modify Scale<br>Delete Scale                         | up<br>f                          | ormation        | "<br>More Attribut | n<br>tes   Ingredient /<br>PLUNO                                              | / Special Messa                    | ge Promotion<br>PLU Type                                                    | Weight •                    | ItemCode                           |              |
| 4 [192.17<br>5 [192.16<br>(Fruits)<br>6 [192.16<br>7 [192.16                        | Add DEPT<br>Modify Dept<br>Delete DEPT<br>Add MainGroup<br>Modify MG<br>Delete MainGro<br>Add Scale<br>Modify Scale<br>Delete Scale<br>Devenoed             | up<br>f                          | ormation<br>pNo | "<br>More Attribut | "<br>tes   Ingredient /<br>PLUNO                                              | / Special Messa                    | ge Promotion<br>PLU Type<br>PLUNAME Font                                    | Weight •<br>G0 •            | ItemCode                           |              |
| 6 [192.17~<br>5 [192.17<br>6 [192.17]<br>6 [192.17]<br>7 [192.17]                   | Add DEPT<br>Modify Dept<br>Delete DEPT<br>Add MainGroug<br>Modify MG<br>Delete MainGro<br>Add Scale<br>Modify Scale<br>Delete Scale<br>Download<br>Refresh  | up<br>if                         | ormation<br>pNo | "<br>More Attribu  | "<br>tes   Ingredient /<br>PLUNO<br>Unit Price                                | / Special Messa                    | ge Promotion<br>PLU Type<br>PLUNAME Font<br>Max Price                       | Weight •<br>G0 •            | ItemCode<br>BLCNO<br>VIP Price     |              |
| 4 [192.17<br>5 [192.1]<br>4 [Proista]<br>6 [192.1]<br>7 [192.1]                     | Add DEPT<br>Modify Dept<br>Delete DEPT<br>Add MainGroup<br>Modify MG<br>Delete MainGro<br>Add Scale<br>Modify Scale<br>Delete Scale<br>Download<br>Refresh  | up<br>f<br>F<br>Cost Priv        | ormation<br>oNo | "<br>More Attribu  | "<br>tes   Ingredient /<br>PLUNO<br>Unit Price<br>BCD, TYP,                   | Special Messa                      | ge Promotion<br>PLU Type<br>PLUNAME Font<br>Max Price<br>BCD. FMT.          | Weight •<br>G0 •<br>2F5C5XS | ItemCode<br>BLCNO<br>VIP Price     |              |
| 4 [192.17<br>5 [192.1]<br>4 [Proits]<br>6 [192.1]<br>7 [192.1]                      | Add DEPT<br>Modify Dept<br>Delete DEPT<br>Add MainGroup<br>Modify MG<br>Delete MainGrou<br>Add Scale<br>Modify Scale<br>Delete Scale<br>Download<br>Refresh | up<br>f<br>Cost Pri-<br>Label FM | ormation<br>oNo | "<br>More Attribut | "<br>tes   Ingredient /<br>PLUNO<br>Unit Price<br>BCD. TYP.<br>Measuring Unit | / Special Messa<br>WT =<br>\$/Kg = | ge Promotion<br>PLU Type<br>PLUNAME Font<br>Max Price<br>BCD. FMT.<br>TAGNO | Weight •<br>G0 •<br>2FSC5XS | ItemCode<br>BLCNO<br>VIP Price     |              |

(Figure 2-17)

C. Click "Modify Scale" and the "Dept-MG-Scale Editor" (Department-Main Group-Electronic Scale Editor) appears, as shown in (Figure 2-18).

| ScaleNo                                                          | 4            |  |
|------------------------------------------------------------------|--------------|--|
| IP Address                                                       | 192.168.1.14 |  |
| Description                                                      | Scale 4#     |  |
| <ul> <li>3 [Meat]</li> <li>4 [Fruits]</li> <li>Enable</li> </ul> |              |  |
|                                                                  |              |  |
| Save                                                             |              |  |

| ScaleNo                            | 4            |  |
|------------------------------------|--------------|--|
| IP Address                         | 192.168.1.14 |  |
| Description                        | Scale 4#     |  |
| 2 [Fish]                           |              |  |
| 2 [Fish]<br>3 [Meat]<br>4 [Fruits] |              |  |

(Figure 2-18)

(Figure 2-19)

D. The Scale 4# originally belonged to the main group 3, and now select the main group 1 as shown in (Figure 2-19).

- E. Press the "Save" button, and press the "Close" button to exit.
- F. In (Figure 2-20), all the electronic scales are unfolded.

Appeared under 1 [vegetables] --- 4 [ 192.168.1.14 ] Scale 4#.

|                                                                                         |                                                                | Constant of the |                |                                                                                                    |                                    |                                                                             |                             |                                         |                   |         |
|-----------------------------------------------------------------------------------------|----------------------------------------------------------------|-----------------|----------------|----------------------------------------------------------------------------------------------------|------------------------------------|-----------------------------------------------------------------------------|-----------------------------|-----------------------------------------|-------------------|---------|
| ert Delete PLU Clear All PLU                                                            | MMXConfig                                                      | PLUImp          | ortConfig Im   | port PLU                                                                                                  | Export CVS                         | Export XML Expo                                                             | rt Excel Uplo               | ad Transaction SaleDa                   | ataManager        |         |
| er Locate Refresh                                                                       |                                                                | Import          | PLU Picture In | mport PLU-Picture                                                                                         |                                    |                                                                             |                             |                                         |                   |         |
| PLU Information                                                                         |                                                                |                 | Impo           | ort                                                                                                    |                                    | Export PLU                                                                  |                             | Sale Data                               |                   |         |
| Dept-Mg-Scale                                                                           | HainGrpH                                                       | to PLUM         | D PLU Type     | ItemCode                                                                                                  | Nane                               | BLCNO F1F2 Uni                                                              | t Price Max Pri             | ce VIP Price Cost Pric                  | ce Measuring Unit | t Label |
| 2 [192.168 1.12]Scale 2#<br>4 [192.168.1.14]Scale 4#<br>2 [Fish]                        | >                                                              |                 |                |                                                                                                    |                                    |                                                                             |                             |                                         |                   |         |
| 3 [Heat]<br>4 [192.168.1.14]Scale 4#<br>5 [192.188.1.15]Scale 5#<br>4 [Fruits]          |                                                                |                 |                |                                                                                                    |                                    |                                                                             |                             |                                         |                   |         |
| 3 [[est]<br>-4 [192.168.1.14]Scale 47<br>-5 [192.168.1.15]Scale 59<br>4 [Fruits]        |                                                                |                 |                | π                                                                                                    |                                    |                                                                             |                             |                                         |                   |         |
| 3 [ <u>mar1</u> ]<br>4 [192.188.1.14]Scult 49<br>5 [192.188.1.15]Scule 59<br>4 [Fruits] | e Basic Info                                                   | ormation        | More Attrib    | m<br>butes Ingredient /                                                                                   | / Special Messa                    | ge Promotion                                                                |                             |                                         |                   |         |
| 3 [ <u>mar1</u> ]<br>4 [192.188.1.14]Seule 49<br>5 [192.188.1.15]Seule 59<br>4 [Fruits] | - Basic Infe<br>MainGrp                                        | ormation        | More Attrib    | mutes Ingredient /                                                                                        | / Special Messa                    | ge Promotion<br>PLU Type                                                    | Weight •                    | ItemCode                                |                   |         |
| 3 [ <u>mar1</u> ]<br>4 [192:168.1.14]Scule 48<br>5 [192:168.1.15]Scule 58<br>4 [Fruits] | - Basic Infe<br>MainGrp<br>Name                                | ormation        | More Attrib    | Ingredient /                                                                                              | / Special Messa                    | ge Promotion<br>PLU Type<br>PLUNAME Font                                    | Weight •<br>G0 •            | ItemCode BLCNO                          |                   |         |
| 3 [ <u>1161</u> ]<br>4 [192108.1.14]Scule 49<br>5 [19210815]Scule 5#<br>4 [fruits]      | Basic Infe<br>MainGrp<br>Name<br>F1F2                          | ormation        | More Attrib    | m<br>vutes Ingredient /<br>PLUNO<br>Unit Price                                                            | / Special Messa                    | ge Promotion<br>PLU Type<br>PLUNAME Font<br>Max Price                       | Weight •                    | ItemCode<br>BLCNO<br>VIP Price          |                   |         |
| 3 [Best]<br>4 [192.168.1.14]Scale 47<br>1 [192.168.1.15]Scale 58<br>4 [Fruits]          | e<br>Basic Info<br>MainGrp<br>Name<br>F1F2<br>Cost Pric        | ormation<br>No  | More Attrib    | Ingredient /<br>PLUNO<br>Unit Price<br>BCD. TYP.                                                          | / Special Messa                    | ge Promotion<br>PLU Type<br>PLUNAME Font<br>Max Price<br>BCD. FMT.          | Weight •<br>G0 •<br>2F5C5XS | ItemCode<br>BLCNO<br>VIP Price          | •                 |         |
| 3 [16:4]<br>4 [192:168.1.14]Seale 47<br>192:168.1.15]Seale 58<br>4 [Fruits]             | Basic Infe<br>MainGrp<br>Name<br>F1F2<br>Cost Pric<br>Label FM | ormation<br>No  | More Attrib    | <ul> <li>Ingredient /<br/>PLUNO</li> <li>Unit Price</li> <li>BCD. TYP.</li> <li>Measuring Unit</li> </ul> | / Special Messa<br>WT •<br>\$/Kg • | ge Promotion<br>PLU Type<br>PLUNAME Font<br>Max Price<br>BCD. FMT.<br>TAGNO | Weight<br>G0<br>ZFSCSXS     | ItemCode<br>BLCNO<br>VIP Price<br>State | •                 |         |

(Figure 2-20)

## 2.4 Product Information Login

There are two ways to log in to the electronic scale management software:

One is to input directly into the software's commodity editing.

Another is to import commodity information through external files (\*.TXT), (\*.CSV).

The first way can be used when the amount of commodity information is small

Once the amount of product information is large, the second way is recommended.

2.4.1 Input commodity information

| Locate Refresh<br>PLU Informa | PLU MMXConfig PLUIm<br>Impor                                                 | IportConfig Import PLU<br>It PLU Picture Import PLU-P<br>Import                  | Kcture Expo                       | rt CVS Export XML Export Excel                                                        | Upload Transaction SaleDataManager<br>Sale Data |                        |
|-------------------------------|------------------------------------------------------------------------------|----------------------------------------------------------------------------------|-----------------------------------|---------------------------------------------------------------------------------------|-------------------------------------------------|------------------------|
| Dept-Mg-Scale                 | MainGrpNo 21300 2                                                            | FLU Type  ItemCode                                                               | Sune                              | BLCBO  F1F2 Unit Price Max Pri                                                        | ce VIP Price Cost Price Measuring Unit Label    | Part. BCC Progress Bar |
|                               |                                                                              |                                                                                  | 1                                 | D                                                                                     |                                                 | [Superd.] Step.] Rev   |
|                               |                                                                              |                                                                                  |                                   | ~                                                                                     |                                                 | F                      |
| P                             | Basic Information Mo                                                         | m<br>ve Attributes   Incredient /                                                | Special Messa                     | toe Promotion                                                                         |                                                 | F                      |
| в                             | e Basic Information Mo                                                       | re Attributes   Ingredient /<br>PLUNO                                            | Special Messa                     | ge Promotion<br>PLU Type Weight +                                                     | ItemCode                                        | F                      |
| В                             | e  <br>Basic Information   Mo<br>MainGrpNo<br>Name                           | m<br>sre Attributes   Ingredient /<br>PLUNO                                      | Special Messa<br>E                | rge Promotion<br>PLU Type Weight •<br>PLUNAME Font GO •                               | ItemCode<br>BLCNO                               | F                      |
| В                             | r  <br>Basic Information Mo<br>MainGrpNo<br>Name<br>F1F2                     | re Attributes Ingredient /<br>PLUNO                                              | Special Messa<br>E                | sge Promotion<br>PLU Type Weight •<br>PLUNAME Fort GO •<br>Max Price                  | ItemCode<br>BLCNO<br>VIP Price                  | F                      |
| В                             | e  <br>Basic Information   Mo<br>Manne  <br>F1F2  <br>Cost Price             | re Attributes Ingredient /<br>PLUNO<br>Unit Price<br>BCD. TVP.                   | Special Messe<br>E<br>WT          | Ige Promotion<br>PU Type Weight •<br>PUNAME Fort G0 •<br>BCD. FMT. 2F5CSXS            | ItemCode<br>BLCNO<br>VIP Price                  | F                      |
| В                             | e  <br>Basic Information   Mo<br>Manor Pitz<br>F3F2 Cost Price<br>Label FMT. | re Attributes Ingredient /<br>PLUNO<br>Unit Price<br>BCD. TYP.<br>Measuring Unit | Special Messa<br>E<br>WT<br>\$/Kg | rge Promotion<br>PUU Type Weight •<br>PUUNAME Font G0 •<br>BCD. FMT. 2F5CSXS<br>TAGNO | ItemCode<br>BLCNO<br>VIP Price                  | F<br>                  |

(Figure 2-2)

A. Input commodity information in Part E, as shown in (Fig. 2-2).

Click the "Add" button

B. Input such as

PLUNO: 1, ItemCode: 12345, Name: test product 1, Unit Price: 1.00,

Label FMT (Label format): 17;

Click the "Save" button, see (Figure 2-21).

| sert Delete PLU Clear All PLU MM                                                                             | AXConfig                                                 | PLUImport                          | Config Imp                             | port PLU                                                     | Export CVS                                        | Export XML Expo                                                             | rt Excel Uple                       | oad Transaction                         | SaleDataManager    |            |
|----------------------------------------------------------------------------------------------------|----------------------------------------------------------|------------------------------------|----------------------------------------|--------------------------------------------------------------|---------------------------------------------------|-----------------------------------------------------------------------------|-------------------------------------|-----------------------------------------|--------------------|------------|
| Iter Locate Refresh                                                                                          |                                                          | Import PLL                         | J Picture Im                           | nport PLU-Picture                                            |                                                   |                                                                             |                                     |                                         |                    |            |
| PLU Information                                                                                              |                                                          |                                    | Impor                                  | rt                                                           | 1                                                 | Export PLU                                                                  |                                     | Sale                                    | Data               | 1          |
| Dept-Mg-Scale                                                                                                | MainGrpNo                                                | PLUNO                              | PLU Type                               | ItenCode                                                     | Name                                              | BLCHO F1F2 Unit                                                             | Price Max Pri                       | ce VIP Price Co                         | st Price Measuring | Unit Label |
| -2 [192.168.1.12]Scale 2#<br>-4 [192.168.1.14]Scale 4#                                                       |                                                          |                                    |                                        |                                                              |                                                   |                                                                             |                                     |                                         |                    |            |
| 3 [Beat]<br>4 [192,168,1,14]Scale 4#<br>5 [192,168,1,15]Scale 5#<br>5 [192,168,1,15]Scale 5#<br>9 4 [Pruits] |                                                          |                                    |                                        | 107                                                          |                                                   |                                                                             |                                     |                                         |                    |            |
| 3 [Best]<br>4 (192.168.1.14)Scale 4#<br>5 (192.168.1.15)Scale 5#<br>5 (192.168.1.15)Scale 5#<br>0 4 [Pruits] | < Basic Info                                             | rmation N                          | Aore Attribu                           | m                                                            | Special Messa                                     | ge Promotion                                                                |                                     |                                         |                    |            |
| a 3 [Beat]<br>4 (192.161.1.14]Scale 4#<br>5 (192.161.1.15]Scale 5#<br>5 4 [Fruits]                           | < Basic Info<br>MainGrpN                                 | rmation N                          | Aore Attribu                           | ™<br>utes Ingredient /<br>PLUNO                              | Special Messa                                     | ge Promotion<br>PLU Type                                                    | Weight 👻                            | ItemCode                                | 12345              |            |
| a 3 [Beat]                                                                                                   | Basic Info<br>MainGrpN<br>Name                           | rmation N<br>No                    | Aore Attribu<br>0<br>t                 | III<br>utes Ingredient /<br>PLUNO                            | Special Messa<br>1                                | ge Promotion<br>PLU Type<br>PLUNAME Font                                    | Weight •                            | ItemCode<br>BLCNO                       | 12345              |            |
| a 3 [Bees]                                                                                                   | KainGrpN<br>Name<br>F1F2                                 | rmation N<br>No<br>tes<br>02       | Aore Attribu<br>O                      | III<br>Utes Ingredient /<br>PLUNO<br>Unit Price              | Special Messa<br>1<br>1.00                        | ge Promotion<br>PLU Type<br>PLUNAME Font<br>Max Price                       | Weight •<br>G4 •<br>0.00            | ItemCode<br>BLCNO<br>VIP Price          | 12345              |            |
| a 3 [Bees]                                                                                                   | Basic Info     MainGrph     Name     F1F2     Cost Price | rmation N<br>No<br>tes<br>02       | Aore Attribu<br>0<br>t<br>0.0000       | III<br>Utes Ingredient /<br>PLUNO<br>Unit Price<br>BCD, TYP, | Special Messa<br>1<br>1.00<br>Amount •            | ge Promotion<br>PLU Type<br>PLUNAME Font<br>Max Price<br>BCD. FMT.          | Weight •<br>G4 •<br>0.00<br>2F5C5XS | ItemCode<br>BLCNO<br>VIP Price          | 12345              |            |
| a 3 [Bees]                                                                                                   | Asic Info MainGrph Name F1F2 Cost Price Label FMI        | rmation N<br>No<br>tes<br>02<br>F. | Aore Attribu<br>0<br>*<br>0.0000<br>17 | III<br>PLUNO<br>Unit Price<br>BCD, TYP,<br>Measuring Unit    | Special Messa<br>1<br>1.00<br>Amount •<br>\$/Ib • | ge Promotion<br>PLU Type<br>PLUNAME Font<br>Max Price<br>BCD. FMT.<br>TAGNO | Weight •<br>G4 •<br>0.00<br>2F5C5XS | ItemCode<br>BLCNO<br>VIP Price<br>State | 12345<br>0.00      |            |

# (Figure 2-21)

- C. Full content of commodity information input
- a. See (Figure 2-22)

|              | More Attribu | ites ingredient / | special Messa | ige Promotion |          |           |       |
|--------------|--------------|-------------------|---------------|---------------|----------|-----------|-------|
| MainGrpNo    | 0            | PLUNO             | 1             | PLU Type      | Weight 👻 | ItemCode  | 12345 |
| Name         | test         |                   |               | PLUNAME Font  | G4 •     | BLCNO     |       |
| F1F2         | 02           | Unit Price        | 1.00          | Max Price     | 0.00     | VIP Price | 0.00  |
| Cost Price   | 0.0000       | BCD. TYP.         | Amount 👻      | BCD. FMT.     | 2F5C5XS  |           |       |
| Label FMT.   | 17           | Measuring Unit    | \$/lb -       | TAGNO         |          | State     |       |
| Tax No       | 0            | Cook By Day       | 0             | Tare          | 0        | QTY       | 0     |
| Sell By Date | 0            | Sell By Time      | 0             | Pack Date     | 0        | Pack Time | 0     |
| INGRE Font   | G2 •         | SpecialMessage    | G2 •          | Net Content   |          |           |       |

(Figure 2-22)

b. Click on "More Attributes" as shown in (Figure 2-23).

| <b>Basic Information</b> | More Attributes | Ingredient / Special   | Message | Promotion         |      |            |      |
|--------------------------|-----------------|------------------------|---------|-------------------|------|------------|------|
| PLU Picture              | Comm            | odity attribute switch |         |                   | Mult | Normal Bar | code |
|                          | V Prin          | t Cook By Date         | V P     | rint Sell By Date |      | Barcode    |      |
|                          | V Prin          | t Sell By Time         | V P     | rint Pack Date    |      |            | -    |
|                          | V Prin          | t Pack Time            | V E     | nable Discount    |      |            |      |
|                          | Can             | not Sale               | E       | nable Limit Price |      |            |      |
|                          |                 |                        |         |                   |      |            |      |
| Open Delete              | Save Save       |                        |         |                   | Ad   | d Delete   | Save |

(Figure 2-23)

d. Click on "Ingredient/ Special Message" as shown in (Figure 2-24).

|   |                   | A. A. 7         | Transdiant / Crasial Manager |      |       |                 |   |
|---|-------------------|-----------------|------------------------------|------|-------|-----------------|---|
|   | Basic Information | More Attributes | ingredient / Special Message | Prom | otion |                 |   |
|   |                   | Ir              | rå.                          | -    |       | Special Message |   |
|   |                   |                 |                              | *    |       |                 | * |
|   | 4                 |                 |                              | Ŧ    | 4     |                 | * |
| ľ | Save              |                 |                              |      |       |                 |   |

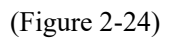

e. Click on "Promotion" (Product Promotion Plan) (Figure 2-25)

| ie | End Time | Begin Time | End Date | Begin Date | Туре | ate% MMX | Discount | Price | MMX. |
|----|----------|------------|----------|------------|------|----------|----------|-------|------|
|    |          |            |          |            |      |          |          |       |      |
|    |          |            |          |            |      |          |          |       |      |
|    |          |            |          |            |      |          |          |       |      |
|    |          |            |          |            |      |          |          |       |      |
|    |          |            |          |            |      |          |          |       |      |
|    |          |            |          |            |      |          |          |       |      |
|    |          |            |          |            |      |          |          |       |      |

(Figure 2-25)

## 4.2 Establishing imported commodity files

| maingroup | PLuNo | PluName                                                              | Unit | itemcode | Plu Type | Selldt |
|-----------|-------|----------------------------------------------------------------------|------|----------|----------|--------|
| 1         | 1     | SWEETENED CONDENSED MILK;<br><very and="" sticky="" sweet=""></very> | 1    | 5012     | 0        | 0      |
| 1         | 2     | SWEETENED CONDENSED MILK                                             | 2    | 5013     | 0        | 0      |
| 1         | 3     | SWEETENED CONDENSED MILK                                             | 1    | 1111     | 0        | 0      |
| 2         | 4     | MIXED PEPPER                                                         | 199  | 5093     | 0        | 0      |
| 2         | 5     | HARIBO RASPBERRIES                                                   | 399  | 5829     | 1        | 0      |
| 3         | 6     | SHREDDED CARROTS                                                     | 299  | 5026     | 2        | 0      |
| 3         | 7     | VANTIA SHARP PROVOLONE                                               | 1049 | 3501     | 0        | 0      |
| 3         | 8     | UNIEKAAS GOUDA CHEESE 350041                                         | 1100 | 3502     | 1        | 0      |
| 3         | 9     | JARLSBERG 350031                                                     | 1100 | 3503     | 2        | 0      |

Organize a commodity information sheet, such as (Figure 2-28).

# (Figure 2-28)

This commodity information contains 3 main groups of commodities, the main group 1 is vegetables, the main group 2 is aquatic products, and the main group 3 is meat.

B. Create a "Commodity Information.CSV" file

a. Create a new Excel worksheet and open it.

|    | A         | В     |     | С                         | -    | D     | E        |     | F    |      | G     |     | H       | I     | J   |
|----|-----------|-------|-----|---------------------------|------|-------|----------|-----|------|------|-------|-----|---------|-------|-----|
| 1  | MainGrpNo | PLUNO | - 0 | Name                      | Unit | Price | ItenCode | PLU | Type | Sell | By Da | te  | Des     | crin  | tio |
| 2  |           | L     | 1   | SWEETENED CONDENSED MILK; |      | 1     | 5012     |     | 0    |      |       | 0   | - Des   | scrip | 110 |
| 3  | 1         | 1     | 2   | SWEETENED CONDENSED MILK  |      | 2     | 5013     |     | 0    |      |       | 0   | n       |       |     |
| 4  | 1         | 1     | 3   | SWEETENED CONDENSED MILK  |      | 1     | 1111     |     | 0    |      |       | 0   |         |       |     |
| 5  | 1         | 2     | 4   | MIXED PEPPER              |      | 199   | 5093     |     | 0    |      |       | 0   |         |       |     |
| 6  |           | 2     | 5   | HARIBO RASPBERRIES        |      | 399   | 5829     | 1   | 1    |      |       | 0   |         |       |     |
| 7  |           | 2     | 6   | SHREDDED CARROTS          |      | 299   | 5026     |     | 2    |      |       | 0   |         |       |     |
| 8  |           | 3     | 7   | VANTIA SHARP PROVOLONE    |      | 1049  | 3501     |     | 0    |      |       | 0   |         |       |     |
| 9  |           | 3     | 8   | UNIEKAAS GOUDA CHEESE 350 |      | 1100  | 3502     |     | 1    |      |       | 0   |         |       |     |
| 10 |           | 3     | 9   | JARLSBERG 350031          |      | 1100  | 3503     |     | 2    |      |       | 0   |         |       |     |
| 11 |           |       |     |                           |      |       |          |     |      |      |       |     |         |       |     |
| 12 |           |       |     |                           |      |       |          | P   | LU   | Typ  | )e    |     |         |       |     |
| 13 |           |       |     |                           |      |       |          | 0   | ·We  | igh  | t 1   | ·No | nWei    | oht   |     |
| 14 |           |       |     |                           |      |       |          | 0   |      | 10.  |       |     | /111101 | 9     |     |
| 15 |           |       |     |                           |      |       |          | 2   | .By  | Cou  | int   |     |         |       |     |
| 16 |           |       |     |                           |      |       |          |     |      |      |       |     |         |       |     |
| 17 |           |       |     |                           |      |       |          |     |      |      |       |     |         |       |     |

### (Figure 2-29)

b. Enter the product information into the worksheet, as shown in Figure 2-29.

Note: If there is only 1 type of main group, the main group field can not be set, and the system will automatically generate.

c. Click the "office" button, and then click "Save As", save the type CSV (comma separated), click the "Save" button.

2.4.3 Commodity Import Settings

Complete the corresponding column settings when importing external product files and the basic settings of the columns that are not available.

a. Click on "Commodity Management"

Click the "Product Import Settings" button to appear (Figure 2-36).

| efine   | ShopName        | PLUKEY    | FUNKEY   | Environment     | Market I | nformation | PLUImport | State 1 |
|---------|-----------------|-----------|----------|-----------------|----------|------------|-----------|---------|
| PLU Ir  | mport Mode      |           |          |                 |          |            |           |         |
| Text    | File            |           |          | 0               | DBM      |            |           |         |
| Auto    | Perform Imp     | ort When  | Start    |                 |          |            |           |         |
| eNam    | ie i            |           |          |                 |          |            | Open      | Preview |
| Sourc   | e File Format   | 6         |          |                 |          |            |           |         |
| Sourc   | rce File Is Mir | th Fixed  | Imp      | orted Unit Dric | * 100    |            |           |         |
|         | rce rile is wit | un-rixed  | mp       | oned onic Pric  | e 100    | floor      | _         |         |
| plitter | r of SpecialIn  | to ;      | Splitter | of INGRE        | ;        | Splitter   |           | -       |
| Enab    | ole SNO         | 1 MainGra | Impo     | ort Field       |          | Index -1   |           |         |
|         |                 |           |          |                 |          |            |           |         |
| Enab    | le SNO          |           | Impo     | ort Field       |          | Index      |           |         |
| Г       |                 | 1 MainGrp | No       |                 |          | -1         |           |         |
|         | -               | 2 PLUNO   |          |                 |          | -1         |           |         |
|         | -               | 3 Name    |          |                 |          | -1         |           |         |
|         |                 | 4 PLU Typ | e        |                 |          | -1         |           |         |
|         | -               | 5 BLUNU   |          |                 |          | -1         |           |         |
|         |                 | 6 Unit Fr | 1Ce      |                 |          | -1         |           |         |
| 1       | 1               | ( Max Fri | ce       |                 |          | -1         |           |         |
|         |                 |           |          |                 |          |            |           | +       |
| Previe  | w               |           |          |                 |          |            |           |         |
|         |                 |           |          |                 |          |            |           | 1       |
|         |                 |           |          |                 |          |            |           |         |
|         |                 |           |          |                 |          |            |           |         |
|         |                 |           |          |                 |          |            |           |         |
|         |                 |           |          |                 |          |            |           |         |
|         |                 |           |          |                 |          |            |           |         |
|         |                 |           |          |                 |          |            |           |         |
|         |                 |           |          |                 |          |            |           |         |
|         |                 |           |          |                 | _        |            |           | 2:05    |

(Figure 2-36)

b. Select the imported commodity file

In (Figure 2-36), click the "Open" button to appear (Figure 2-37)

| Define  | ShopName        | PLUKEY     | FUNKEY     | Environment      | Market I   | nformation   | PLUImport | State 1 |
|---------|-----------------|------------|------------|------------------|------------|--------------|-----------|---------|
| PLU Ir  | mport Mode      |            |            |                  |            |              |           |         |
| Text    | File            |            |            | 0                | DBM        |              | 4         |         |
| Auto    | Perform Imp     | ort When   | Start      |                  |            |              | 1         |         |
| ileNam  | e C:\Use        | rs\Admini  | strator\De | esktop\uu.CSV    |            |              | Open      | Preview |
| Sourc   | e File Format   |            | ,          |                  |            |              |           |         |
| Sou     | rce File Is Wid | th-Fixed   | Imp        | orted Unit Price | * 100      |              |           | 2       |
| Callman | { C ! - !! - !  |            | Calina     | - EINCRE         |            | C. Pu        | d         |         |
| spitter | or specialiti   | ;          | spitter    | OF INGRE         | ;          | Splitter     | 1         | •       |
| PLU In  | mport Define    |            | Terry      | ert Riald        | T          | Index        |           |         |
| PLU Ir  | nport Define    | 1          |            |                  | T          | T 1          |           |         |
| bila    | 16 540          | 1 MainGrpl | io Inp.    | ACTIEIL          |            | -1           |           | 1 F     |
| V.      | 7               | 2 PLUNO    |            |                  |            | -1           | 1         |         |
|         | T.              | 3 Name     |            |                  |            | -1           | /         |         |
| V       | 7               | 4 PLU Type | 2          |                  |            | -1           | /         |         |
|         | 1               | 5 BLCNO    |            |                  |            | -1           |           |         |
|         | 1               | 6 Unit Pr  | ice        |                  |            | -1           |           |         |
|         |                 | 7 Max Pri  | ce         |                  |            | -1           |           |         |
| 4       |                 |            |            |                  |            |              |           |         |
| Drevie  | 44/             |            |            |                  |            | -            |           | r.      |
| MainG   |                 | Name I Ini | Drice Iter |                  | on Call By | Date         |           |         |
| 1 1 SW  | FETENED CO      | NDENSED    | MILK. «V   | ERV SWEET an     | d STICKY   | 1 5012 0 0   |           | -       |
| 1 2 SW  | EETENED CO      | NDENSED    | MILK 2 50  | 013.0.0          | d SHCKI    | -,1,3012,0,0 |           | 1       |
| 1.3 SW  | FETENED CO      | NDENSED    | MILK 1 11  | 11100            |            |              |           |         |
| 2 4 MI) | CED PEPPER 1    | 99 5093 0  | 0          | 111,0,0          |            |              |           |         |
| 2.5.HA  | RIBO RASPBE     | RRIES.399  | 5829.1.0   |                  |            |              |           |         |
|         |                 |            | ,          |                  |            |              |           |         |
|         |                 |            |            |                  | _          |              |           |         |
|         |                 |            |            |                  |            |              | 0         | 0       |

(Figure 2-37)

Select the file path in the dialog box

In the dialog box, select the file display type All File (\*. \*)

In the dialog box, select "uu. CSV" file, click "Open", click "Preview", the data appears in the preview box.

Note: We see that the first line of data is a comment line, which needs to be ignored. Select "Ignore the first line of data"

In the "Import Field Settings", the main group is selected as allowed, the index is 0; PLUNO is selected as allowed, the index is 1; the Name is selected as allowed, the index is 2; the retail unit price is selected as allowed, the index is 3; The ItemCode is selected as allowed, and the index is 4; PLU Type is selected as allowed, the index is 5; the Sell By Date is selected as allowed, the index is 6.

|                                  | A         | В     | с                           | D          | E        | F        | C            | H | I | J |
|----------------------------------|-----------|-------|-----------------------------|------------|----------|----------|--------------|---|---|---|
| 1                                | MainGrpNo | PLUNO | Nane                        | Unit Price | ItemCode | PLU Type | Sell By Date |   |   |   |
| 2                                | 1         |       | 1 SWEETENED CONDENSED MILK; | 1          | 5012     | 0        | 0            |   |   |   |
| 3                                | 1         |       | 2 SWEETENED CONDENSED MILK  | 2          | 5013     | 0        | 0            |   |   |   |
| 4                                | 1         |       | 3 SWEETENED CONDENSED MILK  | 1          | 1111     | 0        | 0            |   |   |   |
| 5                                | 2         | 1     | 4 MIXED PEPPER              | 199        | 5093     | 0        | 0            |   |   |   |
| 6                                | 2         |       | 5 HARIBO RASPBERRIES        | 399        | 5829     | 1        | 0            |   |   |   |
| 7                                | 2         |       | 6 SHREDDED CARROTS          | 299        | 5026     | 2        | 0            |   |   |   |
| 8                                | 3         |       | 7 VANTIA SHARP PROVOLONE    | 1049       | 3501     | 0        | 0            |   |   |   |
| 9                                | 3         |       | 8 UNIEKAAS GOUDA CHEESE 350 | 1100       | 3502     | 1        | 0            |   |   |   |
| 10                               | 3         | 2     | 9 JARLSBERG 350031          | 1100       | 3503     | 2        | 0            |   |   |   |
| 11                               | *         |       | +                           | 4          | 4        |          | 1            |   |   |   |
| 12<br>13<br>14<br>15<br>16<br>17 | Index     | 0     | Index2                      | Index3     | Index    | 4        | Index6       |   |   |   |

| Define  | ShopName       | PLUKEY         | FUNKEY                                                                                                | Environment     | Market In    | formation  | PLUImport | State 1 |
|---------|----------------|----------------|----------------------------------------------------------------------------------------------------|-----------------|--------------|------------|-----------|---------|
| PLU I   | mport Mode     | _              |                                                                                                    |                 |              |            |           |         |
| • Text  | tFile          |                |                                                                                                    | 0               | DBM          |            |           |         |
| Auto    | Perform Imp    | ort When       | Start                                                                                                 |                 |              |            |           |         |
| ileNam  | e Cille        | are\Admini     | strator\De                                                                                            | sktop\uu CSV    | 2            |            | Onen      | Draviou |
| -       |                | a s (Autilitie | stratorype                                                                                            | skiop (dd.c.3v  |              |            | open      | FIEVIEW |
| Sourc   | e File Format  |                |                                                                                                    |                 |              |            |           |         |
| Sou     | rce File Is Wi | dth-Fixed      | Imp                                                                                                   | orted Unit Pric | e * 100      |            | _         |         |
| Splitte | r of SpecialIn | fo ;           | Splitter                                                                                              | of INGRE        | ;            | Splitter   | ,         | -       |
| PLU In  | mport Define   | -              | Tmp                                                                                                   | ort Field       |              | Index      |           |         |
| Enal    | ole SNO        |                | Imp                                                                                                   | ort Field       |              | Index      |           |         |
|         | -              | 1 MainGrpl     | No                                                                                                    |                 |              | 0          |           |         |
|         | 7              | 2 FLONO        |                                                                                                    |                 |              | 2          |           |         |
|         |                | 4 PLU Type     | e .                                                                                                   |                 | 5            |            |           |         |
|         |                | 5 BLCNO        |                                                                                                    |                 | X            | -1         |           |         |
|         | 7              | 6 Unit Pr      | ice                                                                                                   |                 |              | 3          |           |         |
|         |                | 7 Max Pri      | ce                                                                                                    |                 |              | -1         |           |         |
|         | 4              | 0              | 0                                                                                                    |                 |              |            |           |         |
| Drouie  | 1              | 2              | 3                                                                                                    | 4 5             | 6            |            |           |         |
| MainG   |                | Namellni       | t Drice Iter                                                                                          |                 | ne Sell By I | Date       |           | 1       |
| 1.1.SW  | EETENED CO     | NDENSED        | MILK: <v< td=""><td>ERY SWEET an</td><td>d STICKY&gt;</td><td>1.5012.0.0</td><td></td><td>1</td></v<> | ERY SWEET an    | d STICKY>    | 1.5012.0.0 |           | 1       |
| 1,2,SW  | EETENED CO     | NDENSED        | MILK,2,5                                                                                              | 013,0,0         |              | 1-1        |           |         |
| 1,3,SW  | EETENED CO     | NDENSED        | MILK,1,1                                                                                              | 111,0,0         |              |            |           |         |
| 2,4,MD  | XED PEPPER,    | 199,5093,0,    | 0                                                                                                    |                 |              |            |           |         |
| 2,5,HA  | RIBO RASPBE    | RRIES, 399     | ,5829,1,0                                                                                             |                 |              |            |           |         |
|         |                |                |                                                                                                    |                 |              |            |           |         |
|         |                |                |                                                                                                    |                 |              |            |           |         |

## d. Click the "Save Now" button.

## B. The General (Basic settings)

In the commodity import settings, some commodity fields are missing. These commodity fields need to be set in the basic settings.

a. In the "Config" (Figure 2-38), click the left-facing button in the upper right corner.

Click on "General", see (Figure 2-39).

| ieneral   | Define    | ShopName      | PLUKEY     | FUNKEY      | Environmen   | t Market Informati                   | on PLUImp     |
|-----------|-----------|---------------|------------|-------------|--------------|--------------------------------------|---------------|
| Default   | Values o  | of New PLU    |            |             |              |                                      |               |
| Label FN  | NT.       | 17            | F1         |             | 0            | F2                                   | 4             |
| PLUNAN    | 1E Font   | G4            | INGRE      | Font        | G2 ·         | <ul> <li>SpecialInfo Font</li> </ul> | G2 •          |
| StateFor  | ıt        | G3 ·          | BCD. F     | MT.         | 2F5C5XS      | • QTY                                | 0             |
| Defau     | t Value o | of BCDTYP for | Weight     |             | Default Valu | ue of BCDTYP for N                   | oneWeight     |
| © WT      |           | Amou          | Int        |             | © QTY        | Amount                               |               |
| Default   | Values    |               |            |             |              |                                      |               |
| Print     | Cook B    | y Date        | <b>V</b> P | rint Pack D | Date         | Print Pack Tim                       | ne            |
| Unified   | commo     | dity use font |            |             |              |                                      |               |
| Prod      | luct Nam  | ne            |            | Ingredier   | nt Font      | Specia                               | l information |
| Comuni    | ication C | ontrols       |            |             |              |                                      |               |
| Error try |           | 0             | Interva    | al          | 1            | Max Thread                           | 20            |
| Bar Colu  | imns      | 2             |            | 6 With Date | e and Time   | Rush More                            |               |
| PLUKE     | Y Font    |               |            |             |              |                                      |               |
| Big       |           |               | O Norm     | al          |              | 💿 Small                              |               |
| PLU-Pi    | cture IN  | I File        |            |             |              |                                      |               |
| Ini FileN | ame       |               |            |             |              |                                      | Open          |
|           | nport     |               |            |             |              |                                      |               |
| PLU In    |           |               |            |             | ¢/16         |                                      |               |

Examples of Setting "Default Values of New PLU"

Label format 1; F1 0; F2 4; PLUNAME Font G4; BCD. FMT. (barcode format) 2F5C5XS.

Default value of BCDTYP for Weight

Default value of BCDTYP for NoneWeight

Default Values: Print Cook By Date, Print Pack Date, Print Pack Time.

option defaults Select print shelf life days Select print package date Select Print

b. Click the "Save Now" button and click the "Close" button.

C. Description of external commodity documents

a. The generation of external commodity files is usually generated by other management systems.

b. There are two cases of commodity documents generated by other management systems:

Firstly, there are columns that are not needed in the commodity import settings.

Secondly, it is the lack of the required columns in the product import settings, such as (Figure 2-40).

2.4.4 Importing commodity data

Complete the import of external product files into the system

Click the "Import PLU" button to appear (Figure 2-41)

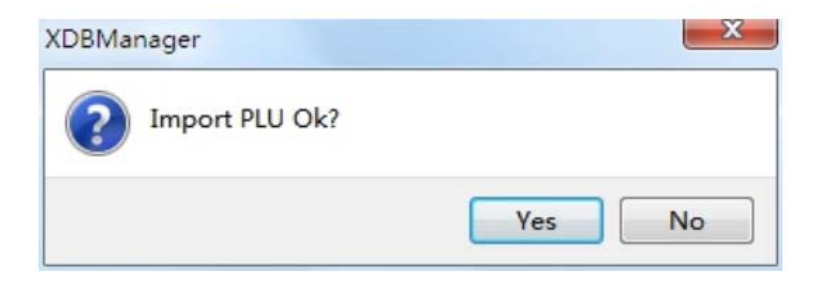

B. Click the "Yes" button.

If you do not close the external commodity file, you will get an error (see Figure 2-42).

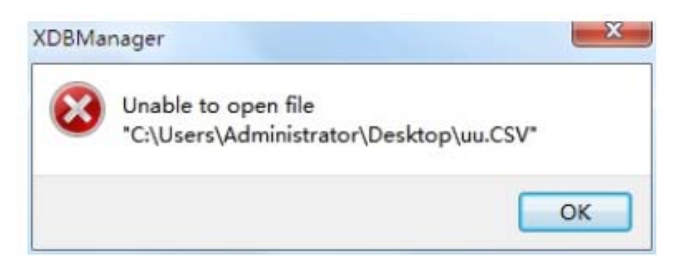

Click the "OK" button to exit.

You have to close the external merchandise documents and and re-import the merchandise information.

After the import is successful, as shown in (Figure 2-43).

| Mai | nGrpNo | PLUNO | PLU Type | ItemCode | Name               | BLCNO | F1F2 | Unit Price | Max Price | VIP Price | Cost Price | Measuring Unit | Label FM | Г. | 1. |
|-----|--------|-------|----------|----------|--------------------|-------|------|------------|-----------|-----------|------------|----------------|----------|----|----|
|     | 1      | 1     | Weight   | 5012     | SWEETENED CONDEN   |       | 02   | 0.01       | 0.00      | 0.00      | 0.0000     | \$/15          |          | 17 |    |
|     | 1      | 2     | Weight   | 5013     | SWEETENED CONDEN   |       | 02   | 0.02       | 0.00      | 0.00      | 0.0000     | \$/1b          |          | 17 |    |
|     | 1      | 3     | Weight   | 1111     | SWEETENED CONDEN   |       | 02   | 0.01       | 0.00      | 0.00      | 0.0000     | \$/1b          |          | 17 |    |
|     | 2      | 4     | Weight   | 5093     | MIXED PEPPER       |       | 02   | 1.99       | 0.00      | 0.00      | 0.0000     | \$/1b          |          | 17 |    |
|     | 2      | 5     | NonWT    | 5829     | HARIBO RASPBERRIES |       | 02   | 3.99       | 0.00      | 0.00      | 0.0000     | \$/1b          |          | 17 |    |
|     | 2      | 6     | ByCount  | 5026     | SHREDDED CARROTS   |       | 02   | 2.99       | 0.00      | 0.00      | 0.0000     | \$/1b          |          | 17 |    |
|     | 3      | 7     | Weight   | 3501     | VANTIA SHARP PRO   |       | 02   | 10.49      | 0.00      | 0.00      | 0.0000     | \$/1b          |          | 17 |    |
|     | 3      | 8     | NonWT    | 3502     | UNIEKAAS GOUDA C   |       | 02   | 11.00      | 0.00      | 0.00      | 0.0000     | \$/1b          |          | 17 |    |
|     | 3      | 9     | ByCount  | 3503     | JARLSBERG 350031   |       | 02   | 11.00      | 0.00      | 0.00      | 0.0000     | \$/1Ъ          |          | 17 |    |
|     |        |       |          |          |                    |       |      |            |           |           |            |                |          |    |    |
|     |        |       |          |          |                    |       |      |            |           |           |            |                |          |    |    |

2.5 Commodity information is downloaded to the electronic scales

Complete the commodity information and download it to the electronic scale.

A. Click on "TCP/IP", as shown in (Figure 2-44).

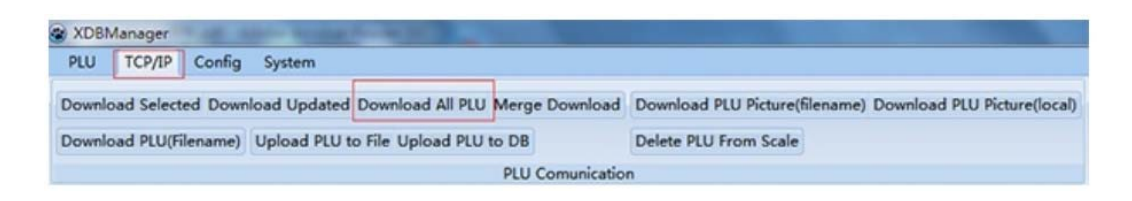

(Figure 2-44)

Click the "Download All PLU" button, as shown in (Figure 2-45).

| Multi Select                                                                                                    | Select Scale            | AND PROPERTY.              | ×                    |
|----------------------------------------------------------------------------------------------------|-------------------------|----------------------------|----------------------|
| MainGroup List         I=Fresh Dept         2=Fish         3=Meat         4=Fruits    Scale List          1=192.168.1.11-Scale 1#         2=192.168.1.12-Scale 2#         3=192.168.1.13-Scale 3#         4=192.168.1.14-Scale 4#         5=192.168.1.15-Scale 5#         6=192.168.1.16-Scale 6#         7=192.168.1.17-Scale 7# | Multi Select            |                            |                      |
| <ul> <li>✓ 1=Fresh Dept</li> <li>✓ 1=Vegetables</li> <li>2=Fish</li> <li>3=Meat</li> <li>4=Fruits</li> </ul> Scale List ✓ 1=192.168.1.11-Scale 1# 2=192.168.1.12-Scale 2# 3=192.168.1.13-Scale 3# 4=192.168.1.14-Scale 4# 5=192.168.1.15-Scale 5# 6=192.168.1.16-Scale 6# 7=192.168.1.17-Scale 7#                                 | REPT List               | MainGroup Li               | st                   |
| 2=Fish         3=Meat         4=Fruits         2=192.168.1.11-Scale 1#         2=192.168.1.12-Scale 2#         3=192.168.1.13-Scale 3#         4=192.168.1.14-Scale 4#         5=192.168.1.15-Scale 5#         6=192.168.1.16-Scale 6#         7=192.168.1.17-Scale 7#                                                            | 1=Fresh Dept            | 1=Vegetab                  | les                  |
| Scale List                                                                                                    | -                       | 2=Fish                     |                      |
| Scale List         I=192.168.1.11-Scale 1#         2=192.168.1.12-Scale 2#         3=192.168.1.13-Scale 3#         4=192.168.1.14-Scale 4#         5=192.168.1.15-Scale 5#         6=192.168.1.16-Scale 6#         7=192.168.1.17-Scale 7#                                                                                        |                         | 3=Meat                     |                      |
| Scale List         1=192.168.1.11-Scale 1#         2=192.168.1.12-Scale 2#         3=192.168.1.13-Scale 3#         4=192.168.1.14-Scale 4#         5=192.168.1.15-Scale 5#         6=192.168.1.16-Scale 6#         7=192.168.1.17-Scale 7#                                                                                        |                         | 4=Fruits                   |                      |
| Scale List         1=192.168.1.11-Scale 1#         2=192.168.1.12-Scale 2#         3=192.168.1.13-Scale 3#         4=192.168.1.14-Scale 4#         5=192.168.1.15-Scale 5#         6=192.168.1.16-Scale 6#         7=192.168.1.17-Scale 7#                                                                                        |                         |                            |                      |
| Scale List         1=192.168.1.11-Scale 1#         2=192.168.1.12-Scale 2#         3=192.168.1.13-Scale 3#         4=192.168.1.14-Scale 4#         5=192.168.1.15-Scale 5#         6=192.168.1.16-Scale 6#         7=192.168.1.17-Scale 7#                                                                                        |                         |                            |                      |
| 2=192.100.111-Scale 1#         2=192.168.1.12-Scale 2#         3=192.168.1.13-Scale 3#         4=192.168.1.14-Scale 4#         5=192.168.1.15-Scale 5#         6=192.168.1.16-Scale 6#         7=192.168.1.17-Scale 7#                                                                                                    | Scale List              |                            |                      |
| <pre>3=192.168.1.13-Scale 2# 4=192.168.1.13-Scale 4# 5=192.168.1.15-Scale 5# 6=192.168.1.16-Scale 6# 7=192.168.1.17-Scale 7#</pre>                                                                                                    | 2=192.168.1.12-Scale 2# |                            |                      |
| <pre>4=192.168.1.14-Scale 4# 5=192.168.1.15-Scale 5# 6=192.168.1.16-Scale 6# 7=192.168.1.17-Scale 7#</pre>                                                                                                    | 3=192.168.1.13-Scale 3# |                            |                      |
| <ul> <li>5=192.168.1.15-Scale 5#</li> <li>6=192.168.1.16-Scale 6#</li> <li>7=192.168.1.17-Scale 7#</li> </ul>                                                                                                    | 4=192.168.1.14-Scale 4# |                            |                      |
| <ul> <li>6=192.168.1.16-Scale 6#</li> <li>7=192.168.1.17-Scale 7#</li> </ul>                                                                                                    | 5=192.168.1.15-Scale 5# |                            |                      |
| T=192.168.1.17-Scale 7#                                                                                                    | 6=192.168.1.16-Scale 6# |                            |                      |
|                                                                                                    | T=192.168.1.17-Scale 7# |                            |                      |
|                                                                                                    |                         |                            |                      |
|                                                                                                    |                         |                            |                      |
|                                                                                                    |                         |                            |                      |
| All DEPT None DEPT All MainGroup one MainGrou All Scale None Scale                                                                                                    | All DEPT None DEPT      | All MainGroup one MainGrou | All Scale None Scale |
| OK Close                                                                                                    |                         |                            | OK Close             |

(Figure 2-45)

Select the electronic scale you want to download to, such as (Figure 2-46).

Click the "OK" button

In the "Progress Bar" on the right, the transmission progress bar of the electronic scale is displayed, as shown in (Figure 2-47).

|                                                           | Progress Bar |
|-----------------------------------------------------------|--------------|
| Sanple<br>Taiting Try Error Normal<br>Suspend Stop Resume |              |
| Download All FLU                                          |              |

(Figure 2-47)

The progress bar reaches 100%, indicating that the transfer is successful, and the "run log" will display the transmitted report.

## 2.6 Commodity key settings and downloads

Only when the commodity information is downloaded to the electronic scale, can the commodity key be downloaded (that is, the left shortcut key).

A. Commodity key settings

Click the "Config" button, as shown in (Figure 2-50).

| XDBManager       | -          |                          |                       |
|------------------|------------|--------------------------|-----------------------|
| PLU TCP/IP       | Config S   | ystem                    |                       |
| ScaleConfig Shop | TextConfig | PLUKEYConfig FUNKEY SPEC | LabelDesigner Upgrade |
| Band State       |            | UDF MediaConfig          | Env Config            |
| More Co          | nfig       | SPEC Config              | General Config        |

(Figure 2-50)

Click the "PLUKEYConfig" button, as shown in (Figure 2-50).

| ieneral | Define | ShopN    | ame   | PLUKEY  | FUNKEY            | Environment | Mar   | ket Information | PLUImp * |
|---------|--------|----------|-------|---------|-------------------|-------------|-------|-----------------|----------|
| icales  |        | 1        | -     | • R     | efresh            | Auto        |       | Сору            | Delete   |
| Cle     | ar     | Down     | load  | U       | Ipload            | Print       |       | SaveAs          | Open     |
| Layer1  | Layer2 | Layer3   | i     |         |                   |             |       |                 |          |
| 1.      | 2.     |          | 3.    | 4       | 2                 | 5.          | 6.    | 7.              | 8,       |
| 9.      | 10.    |          | 11.   | 1       | 2.                | 13.         | 14.   | 15.             | 16.      |
| 17.     | 18.    |          | 19.   | 2       | 0.                | 21.         | 22.   | 23.             | 24.      |
| 25.     | 26.    |          | 27.   | 2       | 8.                | 29.         | 30.   | 31.             | 32.      |
| 33.     | 34.    |          | 35.   | 3       | б.                | 37.         | 38.   | 39.             | 40.      |
| 41.     | 42.    |          | 43.   | 4       | 4.                | 45.         | 46.   | 47.             | 48.      |
| 49.     | 50.    |          | 51.   | 5       | 2.                | 53.         | 54.   | 55.             | 56.      |
| PLU Lis | st     |          |       |         |                   | 1           |       |                 |          |
| PLUNO   | ItenC  | ode Main | GrpNo | CARDAN  | Nane<br>m. cownza | Unit Price  | Cos 🔺 | PLU Filter      | T.       |
|         | 2 5013 |          | 1     | SWEETEN | ED CONDEN         | . 0.02      | -     | ItemCor         |          |
|         | 3 1111 |          | 1     | SWEETEN | ED CONDEN.        | . 0.01      | -     | Name            |          |
|         |        |          |       |         |                   |             | -     | Word Wrap       | ode      |

(Figure 2-50)

a. Select the electronic scale number you want to assign, such as No. 1.

Click the "Clear" button, as shown in (Figure 2-51).

| Seneral | Define | ShopN    | ame   | PLUKEY  | FUNKEY    | Environmen | t Ma  | rket Information | PLUImp + |
|---------|--------|----------|-------|---------|-----------|------------|-------|------------------|----------|
| cales   |        | 1        | -     | • R     | lefresh   | Auto       |       | Сору             | Delete   |
| Cle     | ar     | Down     | load  | U       | Ipload    | Print      |       | SaveAs           | Open     |
| Layer1  | Layer2 | Layer3   | Ľ     |         |           |            |       |                  |          |
| 1.      | 2.     |          | 3.    | 4       | L.        | 5.         | 6.    | 7.               | 8.       |
| 9.      | 10.    |          | 11.   | 1       | 2,        | 13.        | 14.   | 15.              | 16.      |
| 17.     | 18.    |          | 19.   | 2       | 0.        | 21.        | 22.   | 23.              | 24.      |
| 25.     | 26.    |          | 27.   | 2       | 8,        | 29.        | 30.   | 31.              | 32.      |
| 33.     | 34.    |          | 35.   | 3       | 6,        | 37.        | 38.   | 39.              | 40.      |
| 41.     | 42.    |          | 43.   | 4       | 4.        | 45.        | 46.   | 47.              | 48.      |
| 49.     | 50.    |          | 51.   | 5       | 2.        | 53.        | 54.   | 55.              | 56.      |
| PLU Lis | st     |          |       |         |           |            |       |                  |          |
| PLUNO   | ItenC  | ode Mair | GrpNo | 1       | Name      | Unit Price | Cos - | PLU Filter       | -        |
|         | 2 5013 |          | 1     | SWEETEN | ED CONDER | 0.01       |       | ItemCoc          |          |
|         | 3 1111 |          | 1     | SWEETEN | ED CONDEN | 0.01       |       | Name             |          |
|         | 21     |          |       |         |           |            |       | Word Wrap        | ode      |

(Figure 2-51)

b. Click the "Auto" (Auto Assign) button

The system will automatically assign the corresponding shortcut keys according to the order of the commodity numbers, as shown in Figure 2-52.

| Seneral | Define   | ShopN    | ame   | PLUKEY    | FUNKEY     | Environmen | t Ma | arket | Information                       | PLUImp * |
|---------|----------|----------|-------|-----------|------------|------------|------|-------|-----------------------------------|----------|
| cales   |          | 1        | ž     | • R       | efresh     | Auto       |      |       | Сору                              | Delete   |
| Cle     | ar       | Down     | load  |           | pload      | Print      |      | S     | aveAs                             | Open     |
| Layer1  | Layer2   | Layer3   | 1     |           |            |            |      |       |                                   |          |
| SWEETEN | ED CUSHE | ETENED C | SWEET | ened ci 4 |            | 5.         | 6.   |       | 7.                                | 8.       |
| 9.      | 10.      | 2        | 11.   | 1         | 2.         | 13.        | 14.  |       | 15.                               | 16.      |
| 17.     | 18.      |          | 19.   | 2         | 0.         | 21.        | 22.  |       | 23.                               | 24.      |
| 25. 26. |          | 27.      | 2     | 8.        | 29.        | 30.        |      | 31.   | 32.                               |          |
| 33.     | 34.      |          | 35.   | 3         | 6.         | 37.        | 38.  |       | 39.                               | 40.      |
| 41.     | 42.      |          | 43.   | 4         | 4.         | 45.        | 46.  |       | 47.                               | 48.      |
| 49.     | 50.      |          | 51.   | 5         | 2.         | 53.        | 54.  |       | 55.                               | 56.      |
| PLU Lis | at       |          |       |           |            |            |      |       |                                   |          |
| PLUNO   | ItenC    | ode Mair | GrpNo |           | Nane       | Unit Price | Cos  | • P   | LU Filter                         |          |
| ,       | 2 5012   |          | 1     | SVEETEN   | ED CONDER  | 0.01       |      | Ite   | emCor                             |          |
|         | 3 1111   |          | 1     | SWEETEN   | ED CONDEN. | . 0.02     |      | N     | ame                               |          |
|         |          |          |       | 1         |            |            |      |       | Word Wrap<br>Show Itemco<br>Clear | ode      |

(Figure 2-52)

Click the "Save Now" button

c. Assign the item to the designated shortcut key

Firstly select the shortcut key to be assigned, such as clicking the shortcut key 9, as shown in (Figure 2-53).

| General | Define | Sho   | pName    | PLUKEY   | FUNKEY    | Environmer | nt Mar | rket Information | PLUImp   |
|---------|--------|-------|----------|----------|-----------|------------|--------|------------------|----------|
| Scales  |        | 1     |          | • R      | efresh    | Auto       |        | Сору             | Delete   |
| Cle     | ar     | Do    | ownload  | U        | pload     | Print      |        | SaveAs           | Open     |
| Layer1  | Layer2 | Laye  | er3      |          |           |            |        |                  |          |
| 1.      | 2.     |       | з.       | 4        |           | 5.         | 6.     | 7.               | 8.       |
| 9.      | 10.    |       | 11.      | 1:       | 2.        | 13.        | 14.    | 15.              | 16.      |
| 17.     | 18.    |       | 19.      | 20       | D.        | 21.        | 22.    | 23.              | 24.      |
| 25.     | 26.    |       | 27.      | 21       | 8.        | 29.        | 30.    | 31.              | 32.      |
| 33.     | 34.    |       | 35.      | 3(       | Б.        | 37.        | 38.    | 39.              | 40.      |
| 41.     | 42.    |       | 43.      | 4        | 4.        | 45.        | 46.    | 47.              | 48.      |
| 49.     | 50.    |       | 51.      | 5        | 2.        | 53.        | 54.    | 55.              | 56.      |
| PLU Lis | st     |       |          |          |           | 1          |        |                  |          |
| PLUNO   | ItemC  | ode M | ainGrpNo | 1        | Name      | Unit Price | Cos 🔺  | PLU Filter       |          |
|         | 2 5013 |       | 1        | SWEETENE | T CONDEN  | 0.01       | -      | ItemCod          |          |
|         | 3 1111 | 1     | 1        | SWEETENE | D CONDEN. | . 0.01     | =      | Name             |          |
|         |        |       |          | 1        |           |            | -      | Word Wrap        | o<br>ode |

(Figure 2-53)

Move the mouse to the item to be assigned, double-click the mouse, and it will be assigned, as shown in (Figure 2-54).

| General | Def   | ine | ShopN   | ame        | PLUKEY  | FUNKEY             | Environmen | it I | Mark | et Information | PLUImp 1           |
|---------|-------|-----|---------|------------|---------|--------------------|------------|------|------|----------------|--------------------|
| cales   |       |     | 1       |            | • R     | lefresh            | Auto       |      |      | Сору           | Delete             |
| Cle     | ar    |     | Dowr    | nload      |         | Ipload             | Print      |      | ][   | SaveAs         | Open               |
| Layer1  | Lay   | er2 | Layer3  | 1          |         |                    |            |      |      |                |                    |
| 1.      |       | 2.  |         | з.         | 4       |                    | 5.         | в.   |      | 7.             | 8.                 |
| SWEETEN | ID C( | 10. |         | 11.        | 1       | 2.                 | 13.        | 14.  |      | 15.            | 16.                |
| 17.     |       | 18. |         | 19.        | 2       | 0.                 | 21.        | 22.  |      | 23.            | 24.                |
| 25.     |       | 26. |         | 27.        | 2       | 8.                 | 29.        | 30.  |      | 31.            | 32.                |
| 33.     |       | 34. |         | 35.        | 3       | 6.                 | 37.        | 38.  |      | 39.            | 40.                |
| 41.     |       | 42. |         | 43.        | 4       | 4.                 | 45.        | 46.  |      | 47.            | 48.                |
| 49.     |       | 50. |         | 51.        | 5       | 2.                 | 53.        | 54.  |      | 55.            | 56.                |
| PLU Lis | t     |     |         |            |         |                    | he is not  | la   | 1    | DULL C'IL      |                    |
| PLONU   | 1 50  | 12  | de Mair | Grpno<br>1 | SWEETEN | Name<br>ED CONDEN. | 0.01       | Los  | ĥ    | PLU Filter     | 1                  |
|         | 2 50  | 13  |         | 1          | SWEETEN | ED CONDEN.         | . 0.02     |      | ш    | itemcor        |                    |
|         | 3 11  | 11  |         | 1          | SWEETEN | ED CONDEN.         | . 0.01     |      |      | Name           |                    |
|         |       |     |         |            |         |                    |            |      | *    | Word Wrap      | ode <mark>n</mark> |
| •       |       |     |         |            | 6       |                    |            | Þ    |      | Clear          |                    |

(Figure 2-54)

# B. Commodity Key Download

Click the "Download" button, as shown in (Figure 2-55).

| Multi Select            |                           |           |            |
|-------------------------|---------------------------|-----------|------------|
| DEPT List               | MainGroup<br>1=Veget      | ables     |            |
| L                       | 2=Fish                    |           |            |
|                         | 3=Meat                    |           |            |
|                         | 4=Fruits                  |           |            |
| Scale List              |                           |           |            |
| 1=192.168.1.11-Scale 1# |                           |           |            |
| 2=192.168.1.12-Scale 2# |                           |           |            |
| 3=192.168.1.13-Scale 3# |                           |           |            |
| 4=192.168.1.14-Scale 4# |                           |           |            |
| 5=192.168.1.15-Scale 5# |                           |           |            |
| 6=192.168.1.16-Scale 6# |                           |           |            |
| 7=192.168.1.17-Scale 7# |                           |           |            |
|                         |                           |           |            |
| All DEPT None DEPT      | All MainGroup one MainGro | All Scale | None Scale |
|                         |                           | OK        | Clore      |

Choose the electronic scale you want to download.

Click the "OK" button.

#### 2.7 Function key settings and downloads

Complete the function assignment to the left shortcut key.

A. Function key settings

Click on "Config", as shown in (Figure 2-56).

| XDBI   | Manager   |          |                             |                       |
|--------|-----------|----------|-----------------------------|-----------------------|
| PLU    | TCP/IP    | Config   | System                      |                       |
| ScaleC | onfig Sho | pTextCon | ig PLUKEYConfig FUNKEY SPEC | LabelDesigner Upgrade |
| Band S | State     |          | UDF MediaConfig             | Env Config            |
|        | More Co   | nfig     | SPEC Config                 | General Config        |

(Figure 2-56)

Click the "FUNKEY"(Function Key Settings) button.

| ieneral D | efine ShopN | ame PLUK | EY FUNKEY | Environmen | t Market Information | PLUImp 1 |
|-----------|-------------|----------|-----------|------------|----------------------|----------|
| Clear     | Download    | Uploa    | d Print   | t Save     | As Load              |          |
| FUNKEY    |             |          |           |            |                      |          |
| 1.        | 2.          | 3.       | 4.        | 5.         | 6. 7.                | 8.       |
| 9.        | 10,         | 11.      | 12.       | 13.        | 14. 15.              | 16.      |
| 17.       | 18.         | 19.      | 20.       | 21.        | 22. 23.              | 24.      |
| 25.       | 26.         | 27.      | 28.       | 29.        | 30. 31.              | 32.      |
| 33.       | 34.         | 35.      | 36.       | 37.        | 38. 39.              | 40.      |
| 41.       | 42.         | 43.      | 44.       | 45.        | 46. 47.              | 48.      |
| 49.       | 50.         | 51.      | 52.       | 53.        | 54. 55.              | 56.      |
| FUNCKEY   | / List      |          |           |            |                      |          |
|           |             |          |           |            |                      |          |
|           |             |          |           |            | 1000                 | 1972     |

a. Function recovery

Click the "Recycle" button

Select the electronic scale as 1, and click the "OK" button.

Retrieve the list of optional function keys for the electronic scale, as shown in (Figure 2-58).

| Clear         Download         Upload         Print         SaveAs         Load           FUNKEY         1         2         3         4         5         6         7         0         9           10         11         12         13         14         15         16           17         18         19         20         21         22         23         24           25         26         27         28         29         30         31         32           33         34         35         36         37         38         39         40           41         42         43         44         45         46         47         48           49         50         51         52         53         54         55         56            Jaccount Arount         Jaccount Kate         Jaccount Kate         Jaccoun                                                                                                    | ieneral                                                                           | Define                                                                  | ShopNa  | me Pl | UKEY | FUNKEY | Envir | onment | Mark | et Information | PLUImt 1 |
|----------------------------------------------------------------------------------------------------|-----------------------------------------------------------------------------------|-------------------------------------------------------------------------|---------|-------|------|--------|-------|--------|------|----------------|----------|
| FUNKEY         1.       2.       3.       4.       5.       6.       7.       8.         9.       10.       11.       12.       13.       14.       15.       16.         17.       18.       19.       20.       21.       22.       23.       24.         25.       26.       27.       28.       29.       30.       31.       32.         33.       34.       35.       36.       37.       38.       39.       40.         41.       42.       43.       44.       45.       46.       47.       48.         49.       50.       51.       52.       53.       54.       55.       56.         FUNCKEY List         Infracter         10 is count       Mount       5.       56.                                                                                                    | Clear                                                                             | D                                                                       | ownload | Up    | load | Print  |       | SaveAs |      | Load           |          |
| 1.     2.     3.     4.     5.     6.     7.     8.       9.     10.     11.     12.     13.     14.     15.     16.       17.     18.     19.     20.     21.     22.     23.     24.       25.     26.     27.     28.     29.     30.     31.     32.       33.     34.     35.     36.     37.     38.     39.     40.       41.     42.     43.     44.     45.     46.     47.     48.       19.     50.     51.     52.     53.     54.     55.     56.                                                                                                    | FUNKE                                                                             | (                                                                       |         |       |      |        |       |        |      |                |          |
| 9.     10.     11.     12.     13.     14.     15.     16.       17.     18.     19.     20.     21.     22.     23.     24.       25.     26.     27.     28.     29.     30.     31.     32.       33.     34.     35.     36.     37.     30.     39.     40.       41.     42.     43.     44.     45.     46.     47.     48.       49.     50.     51.     52.     53.     54.     55.     56.                                                                                                    | 1.                                                                                | 2.                                                                      | 1       | 3.    | 4.   |        | 5,    | 6.     |      | 7.             | 8.       |
| 17.     18.     19.     20.     21.     22.     23.     24.       25.     26.     27.     28.     29.     30.     31.     32.       33.     34.     35.     36.     37.     38.     39.     40.       41.     42.     43.     44.     45.     46.     47.     48.       49.     50.     51.     52.     53.     54.     55.     56.                                                                                                    | 9.                                                                                | 10.                                                                     | 1       | 11.   | 12   |        | 13.   | 14     | I.   | 15,            | 16.      |
| 25.     26.     27.     28.     29.     30.     31.     32.       33.     34.     35.     36.     37.     38.     39.     40.       41.     42.     43.     44.     45.     46.     47.     48.       49.     50.     51.     52.     53.     54.     55.     56.       FUNCKEY List       Income the out the out t | 17.                                                                               | 18.                                                                     | 1       | 19.   | 20   |        | 21.   | 23     | 2.   | 23,            | 24.      |
| 33.     34.     35.     36.     37.     38.     39.     40.       41.     42.     43.     44.     45.     46.     47.     48.       49.     50.     51.     52.     53.     54.     55.     56.       FUNCKEY List       Is count Anount       Is count Anount       3. ShopNo     Is count Anount                                                                                                    | 25.                                                                               | 26.                                                                     |         | 27.   | 28   |        | 29.   | 30     | ).   | 31.            | 32.      |
| 41.     42.     43.     44.     45.     46.     47.     48.       49.     50.     51.     52.     53.     54.     55.     56.       FUNCKEY List       Income Eate<br>0. ShopNo       J. Logon/Logoff                                                                                                    | 33.                                                                               | 34.                                                                     |         | 35.   | 36   |        | 37.   | 38     | 9.   | 39.            | 40.      |
| 49. 50. 51. 52. 53. 54. 55. 56.<br>FUNCKEY List<br>Discount Anount<br>3. ShopMo<br>1. Logen/Logeff                                                                                                    | 41.                                                                               | 42                                                                      |         | 43.   | 44   |        | 45.   | 46     | 5.   | 47.            | 48.      |
| FUNCKEY List<br>1 di scount Anount<br>1 Di scount Eate<br>3 ShopMo<br>1 Logon/Logoff                                                                                                    | 49.                                                                               | 50.                                                                     | ę       | 51.   | 52   |        | 53.   | 54     | L.   | 55.            | 56.      |
| 5.Sm Label<br>5.Sub Sum Label<br>Alabel Format                                                                                                    | FUNCK<br>1 Discou<br>3. ShopNo<br>4. Logon/<br>5. Sun Lo<br>5. Sun Lo<br>7. Label | EY List<br>int Anou<br>int Rate<br>Logoff<br>ibel<br>in Label<br>Format |         |       |      |        |       |        |      |                |          |

b. Assign the function to the specified shortcuts.

Firstly select the shortcut key to be assigned, such as clicking the shortcut key 56, as shown in (Figure 2-60).

| eneral D   | efine ShopN | ame PLL | JKEY FUNKEY | Environment | Market Information | PLUImp 1 |
|------------|-------------|---------|-------------|-------------|--------------------|----------|
| Clear      | Download    | Uplo    | oad Print   | SaveA       | s Load             |          |
| FUNKEY     |             |         |             |             |                    |          |
| 1.         | 2.          | 3.      | 4.          | 5. 6        | , <b>7</b> ,       | 8.       |
| 9.         | 10.         | 11.     | 12.         | 13. 1       | 4. 15.             | 16.      |
| 17.        | 18.         | 19.     | 20.         | 21. 2       | 2. 23.             | 24.      |
| 25.        | 26.         | 27.     | 28.         | 29. 3       | 0. 31.             | 32.      |
| 33.        | 34.         | 35.     | 36.         | 37. 3       | 8. 39.             | 40.      |
| 41.        | 42.         | 43.     | 44.         | 45. 4       | 6. 47.             | 48.      |
| 49.        | 50.         | 51.     | 52.         | 53. 5       | 4. 55.             | 56.      |
| FUNCKEY    | ' List      |         |             |             |                    | $\sim$   |
| Discount   | Anount      |         |             |             |                    |          |
| . Discount | Rate        |         |             |             |                    |          |
| Logon/Lo   |             |         |             |             |                    |          |
| Sun Laba   | 1           |         |             |             |                    |          |
| Sub Sun    | Label       |         |             |             |                    |          |
| Label Fo   | rnat        |         |             |             |                    |          |
|            |             |         |             |             |                    | 100 C    |

Move the mouse to the function to be assigned, double-click the mouse, and it will be assigned, as shown in (Figure 2-61).

| ieneral              | Define   | ShopNa  | me  | PLUKEY | FUNKEY | Envir | onment | Mark | ket Information | PLUImp 1           |
|----------------------|----------|---------|-----|--------|--------|-------|--------|------|-----------------|--------------------|
| Clear                | D        | ownload |     | Upload | Print  |       | SaveAs |      | Load            |                    |
| FUNKEY               | (        |         |     |        |        |       |        |      |                 |                    |
| 1.                   | 2.       |         | 3.  | 4      | ł      | 5.    | 6      |      | 7.              | 8.                 |
| 9.                   | 10.      |         | 11. | 1      | 2.     | 13.   | 14     | 4.   | 15.             | 16.                |
| 17.                  | 18.      |         | 19. | 2      | 0.     | 21.   | 23     | 2.   | 23.             | 24.                |
| 25.                  | 26.      | 1       | 27. | 2      | 8.     | 29.   | 30     | ).   | 31.             | 32.                |
| 33.                  | 34.      | 4       | 35. | 3      | б.     | 37.   | 38     | 9.   | 39.             | 40.                |
| 41.                  | 42.      | 1       | 43. | 4      | 4.     | 45.   | 46     | 5.   | 47.             | 48.                |
| 49.                  | 50.      | 1       | 51. | 5      | 2.     | 53.   | 54     | 4.   | 55.             | Discount<br>Anount |
| TUNCK                | CV 11-4  |         |     |        |        |       |        |      |                 |                    |
| PUNCK                | int Anou | at      | 5   |        |        |       |        |      |                 |                    |
| 2. Discou            | int Rate |         | _   |        |        |       |        |      |                 |                    |
| 3. ShopNo            |          |         |     |        |        |       |        |      |                 |                    |
| 4. Logon/            | Logoff   |         |     |        |        |       |        |      |                 |                    |
| 5. Sun La            | ibel     |         |     |        |        |       |        |      |                 |                    |
| 5. Sub Su<br>7 Label | In Label |         |     |        |        |       |        |      |                 |                    |
| . Label              | rordet   |         |     |        |        |       |        |      |                 |                    |
|                      |          |         | _   |        |        |       | 17.5   |      |                 | 1.12               |

Click the "Save Now" button

B. Function Key Download

Click the "Download" button, as shown in (Figure 2-62).

| Seneral   | Define   | ShopNam | e PLUK | EV | FUNKEY | Envi | ronment | Marke | t Information | PLUImp +           |
|-----------|----------|---------|--------|----|--------|------|---------|-------|---------------|--------------------|
| Clear     |          | ownload | Uploa  | d  | Print  |      | SaveA   | s     | Load          |                    |
| FUNKE     | 1        |         |        |    |        |      |         |       |               |                    |
| 1.        | 2.       | 3.      |        | 4. |        | 5.   | 6       |       | 7.            | 8.                 |
| 9.        | 10.      | 11      |        | 12 |        | 13.  | 1       | 4.    | 15.           | 16.                |
| 17.       | 18.      | 19      | i.     | 20 |        | 21.  | 2       | 2.    | 23.           | 24.                |
| 25.       | 26.      | 21      |        | 28 |        | 29.  | з       | 0.    | 31.           | 32.                |
| 33.       | 34.      | 35      |        | 36 | ц.     | 37.  | 3       | 8.    | 39.           | 40.                |
| 41.       | 42.      | 43      | l.     | 44 |        | 45.  | 4       | 6.    | 47.           | 48.                |
| 49.       | 50.      | 51      |        | 52 |        | 53.  | 5       | 4.    | 55.           | Discount<br>Amount |
| FUNCK     | EY List  |         |        |    |        |      |         |       |               | -                  |
| Discor    | int Anou | at.     |        |    |        |      |         |       |               |                    |
| 2. Discou | int Rate |         |        |    |        |      |         |       |               |                    |
| 5. ShopNo | 1        |         |        |    |        |      |         |       |               |                    |
| 5. Sun La | hel      |         |        |    |        |      |         |       |               |                    |
| 5. Sub St | m Label  |         |        |    |        |      |         |       |               |                    |
| 7. Label  | Format   |         |        |    |        |      |         |       |               |                    |
|           |          |         |        | _  |        | _    |         |       |               |                    |

Select the electronic scale you want to download and click the "OK" button.

# 2.8 Label format design and download

Through the "Label Designer", users can design different styles of label formats according to the requirements of the printed content.

- A. Label introduction
- 2.8.1 Introduction to Label Items

The electronic scale has its own No. 1~45 label format, and the user-designed label format is from No. 46 to No. 255.

- 2.8.1 Opening the Label Designer
- A. Click on "XDB Manager", as shown in (Figure 2-65).

| C XDBI | Manager   | 1.00 1   | Inter Acceller Totally 10  |                       |
|--------|-----------|----------|----------------------------|-----------------------|
| PLU    | TCP/IP    | Config   | System                     |                       |
| ScaleC | onfig Sho | pTextCon | g PLUKEYConfig FUNKEY SPEC | LabelDesigner Upgrade |
| Band   | State     |          | UDF MediaConfig            | Env Config            |
|        | More Co   | nfig     | SPEC Config                | General Config        |

B. Click on "Label Designer".

| LabelDesi    | igner          |         |       |      | -    |           |            |             | 1000            |              |                 |           | -            |    |
|--------------|----------------|---------|-------|------|------|-----------|------------|-------------|-----------------|--------------|-----------------|-----------|--------------|----|
| e Plu Lab    | ) SubTotal La  | Sum Lab | Nev . | Open | Save | SaveAs 01 | Pen Source | Save Source | 2<br>DeleteItem | Upload Label | Format Download | Label For | rmat Quit    | A  |
| Lab          | el Items       | 91      | սհան  | utun | hulu | Puuli     | шħш        | 1           | սկսոնո          | utuu ľ       | Items           |           |              |    |
| Shop Nune    | PLNNO          | •°=     |       |      |      |           |            |             |                 |              | Properties      |           |              |    |
| Fane         | Total Frice    |         |       |      |      |           |            |             |                 |              | Labeino         |           |              | 17 |
| Unit Price   | ¥T             |         |       |      |      |           |            |             |                 |              | start           | 64        | start(mm)    | 8  |
| TT           | Net Content    |         |       |      |      |           |            |             |                 |              | urt.deb         | 440       | Midth(mm)    | 0  |
| ack Date     | Pack Tine      |         |       |      |      |           |            |             |                 |              | Width           | 448       | Width(mm)    | 00 |
| Sell By Date | e Sell By Time | 2-      |       |      |      |           |            |             |                 |              | Apole           | 290       | Pant(mm)     | 3/ |
| ook By Date  | e Cook By Day  |         |       |      |      |           |            |             |                 |              | 00° 01          | 90° (     | 0 180° © 270 | y• |
| larcode      | MainGrpNo      | 18      |       |      |      |           |            |             |                 |              |                 |           |              |    |
| ScaleNo      | Ingre          | 3-      |       |      |      |           |            |             |                 |              |                 |           |              |    |
| Special Info | Tare           |         |       |      |      |           |            |             |                 |              |                 |           |              |    |
| L0601        | L0902          |         |       |      |      |           |            |             | _               |              |                 |           |              |    |
| 0603R        | 10904          | 4       |       |      |      |           |            |             |                 |              |                 |           |              |    |
| 0005         | StaticText01   |         |       |      |      |           |            |             |                 |              |                 |           |              |    |
| tati cText00 | 2 StaticText03 | 18.     |       |      |      |           |            |             |                 |              |                 |           |              |    |
| taticText0   | StaticText05   | 5-      |       |      |      |           |            |             |                 |              |                 |           |              |    |
| taticText00  | 5 StaticText07 |         |       |      |      |           |            |             |                 |              |                 |           |              |    |
| taticText08  | 8 StaticText09 |         |       |      |      |           |            |             |                 |              |                 |           |              |    |
| taticText10  | StaticText11   | 6       |       |      |      |           |            |             |                 |              |                 |           |              |    |
| taticTer*12  | StaticTex+13   |         |       |      |      |           |            |             |                 |              |                 |           |              |    |
| Tati Tauti   | StatisText15   |         |       |      |      |           |            |             |                 |              |                 |           |              |    |
| CALIFORNIA   |                | - 7=    |       |      |      |           |            |             |                 |              |                 |           |              |    |

2.8.2 Introduction to the Label Designer Interface

1. Part A of (Figure 2-66):

"Label Type": Select the Plu Lab, subTotal lab, or Sum Lab.

"New" button: New blank label.

New Label Right Menu button: Open label template.

"Open" button: Load label design content from disk file.

"Save": Save label design content to a disk file.

"Save As" button: Save the label design content as a disk file.

"Open Source" button: Open the scale source label format file.

"Save Source" button: Save the file as the electronic scale source label format.

"Delete Item" button: delete a item in the label.

"Label Items" button: Get the shop name and text settings from the system options.

"Update Label Format" button: Update store name and text settings to system options.

"Download Label Format" button: Get a single label format definition from the electronic scale.

"Transfer Format" button: Transfer the current label format definition to the scale.

"Update content" button: Get the label format, store name and text settings from the electronic scales.

"Download Content" button: Transfer the label format, store name and text settings in this label designer to the electronic scale.

"Quit" button: Exit the Label Designer function.

2. Part B of (Figure 2-66):

Items List: List of items used in label design.

Items use: drag item to label panel.

3. Part C of (Figure 2-66): items preview area.

4. Part D of (Figure 2-66): items properties.

2.8.3 Creating a new label

Click on the "New" button, as shown in (Figure 2-66).

You can also open a label template by clicking the "Menu button in right of New Label ".

Add, delete, or modify items to design a desired label format.

2.8.4 Adding a label format

1. Open a 56\*40 label template, as shown in Figure 2-67.

| LabelDes           | signer - D:\dbscale    | X3\USA\60x40.LBF                | The second second second second second second second second second second second second second second second se | -                 |              | • ×        |
|--------------------|------------------------|---------------------------------|----------------------------------------------------------------------------------------------------|-------------------|--------------|------------|
| Plu Lab            | e<br>O SubTotal La O S | um Lab 🛃 + 🚱 🔚 🞯 🕼              | wree Save Source Deleteltem Upload Label Format 1                                                               | Jownload Label Fo | ormat Quit   |            |
| Lat                | bel Items              | Builing Builing Builing Builing | Items                                                                                                    |                   |              |            |
| Shop Hune          | PLUNO *                | 店名                              | Proper<br>LabelN                                                                                                | rties<br>o        | a            | (46)       |
| Sana               | Total Price            |                                 | Start                                                                                                    | 64                | Start(mm)    | 8          |
| dnit Price         | ¥Т                     | 1                               | Interva                                                                                                    | 0                 | Interval(mm) | 0          |
| αr                 | Net Content            | Name                            | Width                                                                                                    | 448               | Width(mm)    | 56         |
| ack Date           | Pack Time              | Ingro                           | Height                                                                                                    | 320               | Height(mm)   | 40         |
| cell By Dat        | te Sell By Time        | 2 Ingre                         | Angle                                                                                                    | ,                 |              |            |
| look By Dat        | te Cook By Day _       |                                 | WT/Lb 0°                                                                                                    | © 90°             | 🗇 180° 👘 270 | <b>3</b> * |
| Jarcode<br>ScaleNo | HainGrpNo<br>Ingre     | <sup>3</sup>                    | TOTAL PRICE                                                                                                    |                   |              |            |
| Special Ind        | fo Tare                | 9787302059882 8333 33           |                                                                                                    |                   |              |            |
| L0601              | L0902                  | Tare(Lb): 1414 UNIT PRICE       |                                                                                                    |                   |              |            |
| L0G03              | L0604                  |                                 |                                                                                                    |                   |              |            |
| 10905              | StaticText01           | 3                               |                                                                                                    |                   |              |            |
| taticTextO         | 02 StaticText03        | 3                               |                                                                                                    |                   |              |            |
| taticText          | 04 StaticText05        | 5-                              |                                                                                                    |                   |              |            |
| taticText          | 06 StaticText07        | -                               |                                                                                                    |                   |              |            |
| taticTextC         | 08 StaticText09        | 3                               |                                                                                                    |                   |              |            |
| ati Tavi           | 10 StaticText11        | 6-                              |                                                                                                    |                   |              |            |
|                    | 0.01.11.7              | -                               |                                                                                                    |                   |              |            |
| otaticiexts        | iz staticiextis        |                                 |                                                                                                    |                   |              |            |
| StaticTextl        | 14 StaticText15        |                                 |                                                                                                    |                   |              |            |

#### 2. Increase the label formats:

a. In the preview area of (Figure 2-67), click on the item-free blank space, and the item attribute shows the appearance attribute of the label. Modify the "Label number" to "46".

Click the "Save" or "SaveAs" button to save the label design as a disk file.

- b. The label interval is set to 2 mm.
- 3. Delete the item

Select the item in the "Label Items" or select it in "Items Preview".

Click the "Delete Item" button to remove the item.

4. Increase the items

In the Item List, drag the item to the label panel. Item size is adjustable.

Add, modify, select, or add item properties in "Items Properties".

2.8.5 Label Format Download

1. Click on the "Transfer Format" button: just transfer the label format to the electronic scale without transferring the store name and text settings.

2. Click the "Transfer Content" button: Transfer the label format, store name and text settings in the Label Designer to the electronic scale.

#### 3. Other operations

#### 3.1 Commodity management

Click on the "ProductXDB Manager" menu, such as (Figure 3-1).

| avert Delete BUL Clear     | AT DULL  | MMYConfe                                                              | PLI                  | ImportCon                                     | En Import PUII                                                              |                                          |                          |                                                                           |                             |      |                                         |             |                 |           |      |
|----------------------------|----------|-----------------------------------------------------------------------|----------------------|-----------------------------------------------|-----------------------------------------------------------------------------|------------------------------------------|--------------------------|---------------------------------------------------------------------------|-----------------------------|------|-----------------------------------------|-------------|-----------------|-----------|------|
| isert beiete rto ciear     | Airco    | minisconing                                                           |                      | importeon                                     | ing import reo                                                              |                                          | Export                   | t CVS Export )                                                            | ML Export Exc               | el   | Upload Trans                            | action Sale | DataManager     |           |      |
| Refresh                    |          |                                                                       | Imp                  | ort PLU Pic                                   | ture Import PLU                                                             | J-Picture                                |                          |                                                                           |                             |      |                                         |             |                 |           |      |
| PLU Infor                  | mation   |                                                                       |                      |                                               | Import                                                                      |                                          |                          | Export                                                                    | PLU                         |      |                                         | Sale Data   |                 |           |      |
| Dept-Mg-Scale              | -        | MainGrpNo                                                             | PLUNO                | PLU Type                                      | ItenCode                                                                    | Nano                                     |                          | BLC80 7172                                                                | hit Price Max 1             | frie | e VIF Price Co                          | st Price He | ensuring Unit L | abel FWT. | BCD. |
|                            |          | 1                                                                     |                      | Yeight.                                       | SOI2 SYEET                                                                  | LENED CONDEN                             | K                        | 02                                                                        | 0.01                        | 0.0  | 0 0.00                                  | 0.0000      | \$/15           | 17        | 275  |
| 1 [Fresh Dept]             | 1        | 1                                                                     | -                    | Teight                                        | 5013 SYEET                                                                  | CENED CONDEN.                            | f                        | 02                                                                        | 0.02                        | 0.0  | 0 0.00                                  | 0.0000      | \$/15           | 17        | 275  |
| > 1 [Fegetables]           |          |                                                                       | -                    | Veight                                        | 5003 87777                                                                  | PERSONAL PROPERTY.                       | B                        | 02                                                                        | 1.99                        | 0.0  | 0 0.00                                  | 0.0000      | 8/16            | 17        | 080  |
| p 2 [Fish]                 |          | 2                                                                     |                      | E Healt                                       | 5020 HARTE                                                                  | O RASPRESET                              | 241                      | 02                                                                        | 3.99                        | 0.0  | 0 0.00                                  | 0.0000      | \$/15           | 37        | 0992 |
| > 3 (Reat)<br>> 4 (Praits) |          | 2                                                                     | _                    | b DyCount                                     | 5026 538.81                                                                 | DED CARROTS                              | 1                        | 02                                                                        | 2.99                        | 0.0  | 0 0.00                                  | 0.0000      | \$/15           | 17        | 2256 |
|                            |          | 3                                                                     | -                    | Teight                                        | 3501 VANTI                                                                  | A SHARP PRO.                             |                          | 02                                                                        | 10.49                       | 0.0  | 0 0.00                                  | 0.0000      | \$/15           | 17        | 275  |
|                            |          | 3                                                                     | 1                    | SealT                                         | 3502 UNIE                                                                   | CARS GONDA C.                            |                          | 02                                                                        | 11.00                       | 0.0  | 0 0.00                                  | 0.0000      | \$/15           | 17        | 2750 |
|                            |          |                                                                       |                      |                                               |                                                                             |                                          |                          |                                                                           |                             |      |                                         |             |                 |           |      |
|                            | 2        | ,                                                                     |                      |                                               |                                                                             |                                          |                          |                                                                           |                             |      |                                         |             |                 |           |      |
|                            | 2        |                                                                       |                      |                                               |                                                                             |                                          |                          |                                                                           |                             |      |                                         |             |                 |           |      |
|                            | *        |                                                                       |                      |                                               |                                                                             |                                          |                          |                                                                           |                             |      |                                         |             |                 |           |      |
|                            | <b>9</b> | Basic Inform                                                          | tion 1               | More Attrib                                   | ≡<br>utes Ingredien                                                         | t / Special M                            | Messa                    | ge Promotion                                                              | 1                           |      |                                         |             |                 |           |      |
|                            | <b>9</b> | Basic Inform<br>MainGrpNo                                             | tion []              | More Attrib                                   | utes Ingredien<br>PLUNO                                                     | t / Special M                            | Messa<br>9               | ge Promotion<br>PLU Type                                                  | ByCount                     | •    | ItemCode                                | 3503        |                 |           | ,    |
|                            |          | Basic Inform<br>MainGrpNo<br>Name                                     | ition 1              | More Attrib<br>3<br>RLSBERG 3                 | utes Ingredient<br>PLUNO<br>50031                                           | t / Special M                            | Messa<br>9               | ge Promotion<br>PLU Type<br>PLUNAME Fo                                    | ByCount<br>nt G4            | •••  | ItemCode                                | 3503        |                 |           |      |
|                            |          | Basic Inform<br>MainGrpNo<br>Name<br>F1F2                             | ition 1<br>JA<br>02  | More Attrib<br>3<br>RLSBERG 3                 | etes Ingredien<br>PLUNO<br>50031<br>Unit Price                              | t / Special M                            | Messa<br>9<br>11.00      | ge Promotion<br>PLU Type<br>PLUNAME Fo<br>Max Price                       | ByCount<br>nt G4            | • •  | ItemCode<br>BLCNO<br>VIP Price          | 3503        | 0.00            |           |      |
|                            |          | Basic Inform<br>MainGrpNo<br>Name<br>F1F2<br>Cost Price               | ition []<br>JA<br>02 | More Attrib<br>3<br>RLSBERG 3                 | etes Ingredient<br>PLUNO<br>50031<br>Unit Price<br>BCD, TYP,                | t / Special M<br>1<br>(Amount            | Messa<br>9<br>11.00      | ge Promotion<br>PLU Type<br>PLUNAME Fo<br>Max Price<br>BCD: FMT.          | ByCount<br>nt G4<br>2F5C5XS | •    | ItemCode<br>BLCNO<br>VIP Price          | 3503        | 0.00            |           | ,    |
|                            |          | Basic Inform<br>MainGrpNo<br>Name<br>F1F2<br>Cost Price<br>Label FMT. | JA 02                | More Attrib<br>3<br>RLSBERG 3<br>0.0000<br>17 | ■     ■     PLUNO     S0031     Unit Price     BCD, TYP.     Measuring Unit | t / Special M<br>1<br>Amount<br>it \$//b | Messa<br>9<br>11.00<br>• | ge Promotion<br>PLU Type<br>PLUNAME Fo<br>Max Price<br>BCD. FMT.<br>TAGNO | ByCount<br>nt G4<br>2FSCSXS | • •  | ItemCode<br>BLCNO<br>VIP Price<br>State | 3503        | 0.00            |           | ,    |

#### 3.1.1 Commodity operation

A, "Insert" button: is the "Add" button, used to increase the record.

After the record is added, the record is placed at the end of the product preview area.

Press the "Refresh" button, the commodity records are arranged in PLUNO order from small to large.

B. "Delete PLU" button: the selected item record is deleted.

(just delete the data of this software, and do not delete the data in the scale)

C. "Clear All PLU" button: All commodity records are deleted.

(just delete the data of this software, and do not delete the data in the scale)

D. "PLUMMX"(Promotion Settings) button, as shown in (Figure 3-2).

| LUKEY    | FUNKE   | Y En  | vironme | ent N    | larke  | t Inform | nation  | PLUImp    | ort  | State  | Band  | MMX  | S 1   |
|----------|---------|-------|---------|----------|--------|----------|---------|-----------|------|--------|-------|------|-------|
| able Dis | c. Amou | able  | Disc. A | mol      | isable | Disc. F  | Rat Ena | ble Disc. | Rate |        |       |      |       |
| LUMM     | x       |       |         |          |        |          |         |           |      |        |       |      |       |
| PLUNO    | MMX. 3  | ype D | iscount | Rate%    | MMX.   | Price    | Begin   | Date      | End  | l Date | Begin | Ti ^ |       |
| ,        |         |       |         |          |        |          |         |           |      |        |       |      | Add   |
|          |         |       |         |          |        |          |         |           |      |        |       |      | Delet |
|          |         |       |         |          |        |          |         |           |      |        |       |      | Save  |
|          |         |       |         |          |        |          |         |           |      |        |       | 3    |       |
|          |         |       |         |          |        |          |         |           |      |        |       |      |       |
|          |         |       |         |          |        |          |         |           |      |        |       |      |       |
|          |         |       |         |          |        |          |         |           |      |        |       |      |       |
|          |         |       |         |          |        |          |         |           |      |        |       |      |       |
|          |         |       |         |          |        |          |         |           |      |        |       |      |       |
| Dow      | nload   |       | Upload  | <b>1</b> | all I  | MMX F    | rom Dis | sable PLU | MM)  | Enable | PLUMN | 1×   |       |
| 2        |         |       |         |          |        |          |         |           | _    |        |       |      |       |

a. "Disable Disc. Amount" button: transfer forbidden discount amount function to electronic scale.

b. "Able Disc. Amount" button: transfer allowed discount amount function to electronic scale.

c. "Disable Disc. Rate" button: transfer forbidden discount rate function to electronic scale.

d. "Able Disc. Rate" button: transfer allowed discount rate function to electronic scale.

e. "Add", "Delete", "Save" button: used to add, delete, save commodity promotion records.

f. "Download" button: the commodity promotion data is transmitted to the electronic scale.

g. "Upload" button: recycle the commodity promotion data in the electronic scale to the software.

h. "Delete All MMX From scale" button: delete the commodity promotion data in the electronic scale.

i. "Disable PLUMMX" button: transfer prohibited promotion of commodities to electronic scale.

j. "Enable PLUMMX" button: transfer allowed promotion of commodities to electronic scale.

E. "Filter" button, as shown in (Figure 3-3).

| XDBManager                              | service and the service of the service of the servi |
|-----------------------------------------|----------------------------------------------------------------------------------------------------|
| PLU TCP/IP Config System                |                                                                                                    |
| Insert Delete PLU Clear All PLU MMXConf | ig PLUImportConfig Import PLU                                                                                                    |
| Filter Locate Refresh                   | Import PLU Picture Import PLU-Picture                                                                                                    |
| PLU Information                         | Import                                                                                                    |

Click the "Refresh" button to display all commodity records.

| 🛞 XDBI   | Manager                  | A Col Name | the second second second              |            |
|----------|--------------------------|------------|---------------------------------------|------------|
| PLU      | TCP/IP Config Syste      | m          |                                       |            |
| Insert   | Delete PLU Clear All PLU | MMXConfig  | PLUImportConfig Import PLU            | F          |
| Filter I | Locate                   |            | Import PLU Picture Import PLU-Picture | Export CVS |
|          | PLU Information          |            | Import                                |            |

F. "Locate" button, as shown in (Figure 3-4).

| XDBManager                          | and the set of the set of             |
|-------------------------------------|---------------------------------------|
| PLU TCP/IP Config System            |                                       |
| Insert Delete PLU Clear All PLU MMX | onfig PLUImportConfig Import PLU      |
| Filter Locate Refresh               | Import PLU Picture Import PLU-Picture |
| PLU Information                     | Import                                |

Click the "Refresh" button to display all product records.

- 3.1.3 Export of commodity data
- A. "Export CVS" button: export commodity data file, the format is CVS.
- B. "Export XML" button: export the commodity data file in the format of XML.
- C. "Export Excel" button: export the commodity data file in the format of XLS.

| XDBManager                              |                                       |                                    |
|-----------------------------------------|---------------------------------------|------------------------------------|
| PLU TCP/IP Config System                |                                       |                                    |
| Insert Delete PLU Clear All PLU MMXCont | g PLUImportConfig Import PLU          | a b c                              |
|                                         |                                       | Export CVS Export XML Export Excel |
| Filter Locate Refresh                   | Import PLU Picture Import PLU-Picture |                                    |
| PLU Information                         | Import                                | Export PLU                         |

## 3.1.4 Transaction data

A. "Upload Transaction" button, such as (Figure 3-6) select the electronic scale, press the "OK" button to recycle transaction data.

| C XDBManager                              | -                                     | State March                        |                                    |
|-------------------------------------------|---------------------------------------|------------------------------------|------------------------------------|
| PLU TCP/IP Config System                  |                                       |                                    |                                    |
| Insert Delete PLU Clear All PLU MMXConfig | PLUImportConfig Import PLU            | Fund OF Fund Vill Fund Fund        | Interest Township Colona Marcan    |
| Filter Locate Refresh                     | Import PLU Picture Import PLU-Picture | Export CVS Export AME Export Excer | opicad transaction salebatamanager |
| PLU Information                           | Import                                | Export PLU                         | Sale Data                          |

B. "SaleDataManager" button, as shown in (Figure 3-7).

| XDBManager                                | CONTRACTOR OF THE OWNER.              | Box Barris                         |                                    |
|-------------------------------------------|---------------------------------------|------------------------------------|------------------------------------|
| PLU TCP/IP Config System                  |                                       |                                    |                                    |
| Insert Delete PLU Clear All PLU MMXConfig | PLUImportConfig Import PLU            | The south the second of            | Interim Colorest                   |
| Filter Locate Refresh                     | Import PLU Picture Import PLU-Picture | Export CVS Export AML Export Excer | Opload Transaction SaleDataManager |
| PLU Information                           | Import                                | Export PLU                         | Sale Data                          |

3.2 Communication Management

Click on the "TCP/IP" menu, as shown in (Figure 3-8).

| XDBI   | Manager    |         | NO. MOLT THIS INCOME.                      | the same same same                 |
|--------|------------|---------|--------------------------------------------|------------------------------------|
| PLU    | TCP/IP     | Config  | System                                     |                                    |
| Downlo | oad Select | ed Down | load Updated Download All PLU Merge Downlo | Download PLU Picture(filename) Dow |
| Downlo | oad PLU(Fi | lename) | Upload PLU to File Upload PLU to DB        | Delete PLU From Scale              |
|        |            |         | PLU Comunic                                | ation                              |

3.2.1 Commodity information, traceability code, product image communication

A. "Download Selected" button: transfer the selected commodity record to the electronic scale.

B. "Download Updated" button: Transfer the incremental commodity record in the commodity record to the electronic scale.

C. "Download All PLU" button: transfer all commodity records to the electronic scale.

D. "Merge Download" button: Transfer the commodity records not found in the electronic scale to the electronic scale.

E. "Download PLU(Filename)" button: Transfer the external file of the commodity to the electronic scale.

F. "Upload PLU to file" button: Retrieve the commodity files in the electronic scale from the electronic scale.

G. "Upload PLU to DB" button: Retrieve the commodity files in the electronic scale from the electronic scale.

H. "Delete PLU From Scale" button: delete the commodity file in the electronic scale.

3.2.2 Download other basic data

A. "Download department" button: transfer department records to the electronic scale.

B. "Download the main group" button: transfer the main group record to the electronic scale.

- C. "Downloadward tax rate" button: transfer the tax rate record to the electronic scale.
- D. "Download store name" button: transfer the store name record to the electronic scale.
- E. "Download text" button: transfer the text record to the electronic scale.
- F. "Download PLU" button: transfer the PLU record to the electronic scale.
- 3.2.3 Network Tools
- A. "Network Check" button: select the electronic scale and press "OK".

B. "Auto Search" button: input the IP address network segment of the network where the electronic scale is located, and press "ok".

C. "Time Synchronization" button: select the electronic scale and press "OK".

3.3 Settings Management

Click on the "Config" menu, as shown in (Figure 3-9).

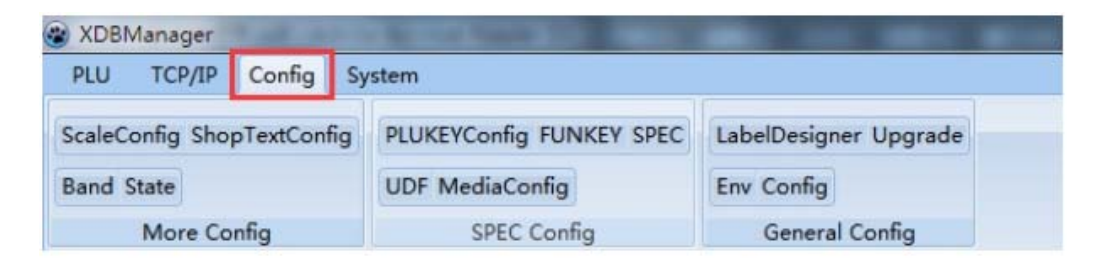

#### 3.3.1 Other basic data settings

A. "ScaleConfig" (Scale and tax rate) button, as shown in (Figure 3-10).

| XDBMa    | inager    | 1 all 3 |     | No. of Concession, Name  |                       |
|----------|-----------|---------|-----|--------------------------|-----------------------|
| PLU      | TCP/IP    | Config  | Sy  | stem                     |                       |
| ScaleCon | ifig Shop | TextCon | fig | PLUKEYConfig FUNKEY SPEC | LabelDesigner Upgrade |
| Band Sta | ite       |         |     | UDF MediaConfig          | Env Config            |
| N        | Nore Con  | nfig    |     | SPEC Config              | General Config        |

a. "Define"(Electronic scale definition) label: increase, delete electronic scales; increase the electronic scales in batches.

b. "ShopName" label: Add or delete departments;

Department records are transmitted to the electronic scale; department records are collected from the electronic scale.

c. "MainGroup" label: Add or delete the main group;

The main group record is transferred to the electronic scale; the main group record is recovered from the electronic scale.

d. "MainGroup - Scale" label: increase, delete the main group - electronic scales.

e. "TAX" label: increase or delete the tax rate record;

Tax rate records are transmitted to electronic scales; tax rate records are recovered from electronic scales.

| ieneral | Def | fine | ShopName  | PLUKEY  | FUNKEY   | Environment | Market Information | PL | UImp 1 |
|---------|-----|------|-----------|---------|----------|-------------|--------------------|----|--------|
| Scales  | DEF | PT.  | MainGroup | MainGro | up-Scale | TAX         |                    | _  |        |
| Scale   | No  | _    | IP        | Enable  |          | Desci       | ription            |    | 6      |
|         | 1   | 192. | 168.1.11  | 1       | Scale 1# |             |                    |    | 644    |
|         | 2   | 192. | 168.1.12  | 1       | Scale 2# |             |                    |    | Add    |
|         | 3   | 192. | 168.1.13  | 1       | Scale 3# |             |                    |    |        |
|         | 4   | 192. | 168.1.14  | 1       | Scale 4# |             |                    |    |        |
|         | 5   | 192. | 168.1.15  | 1       | Scale 5# |             |                    |    | Delet  |
|         | 6   | 192. | 168.1.16  | 1       | Scale 6# |             |                    |    | L      |
|         | 7   | 192. | 168.1.17  | 1       | Scale 7# |             |                    |    |        |
|         |     |      |           |         |          |             |                    |    |        |
|         |     |      |           |         |          |             |                    |    |        |

B. "Shop Name" button, as shown in (Figure 3-11).

| eneral Define Shop       | Name PLU   | KEY | FUNKEY   | Environment | Market Information                                | PLUImp | 4 |
|--------------------------|------------|-----|----------|-------------|---------------------------------------------------|--------|---|
| hopName 01 - [DB US      | A Superma  | ^ s | Shopname | ShopNa      | ame 01                                            |        |   |
| hopName 02 - [100 Te     | emple Hacl | -   |          | -           |                                                   |        | = |
| hopName 03               |            | F   | ont      | G4          |                                                   |        | • |
| hopName 04               | oName 04   |     |          | DB US4      | Supermarketore                                    |        |   |
| hopName 05               |            |     |          | 100 Ter     | DB USA Supermarketore<br>100 Temple Hackensack NJ |        |   |
| hopName 07               |            |     |          |             |                                                   |        |   |
| hopName 08               | -          |     |          |             |                                                   |        |   |
| hopName 09               |            | 0   | Content  |             |                                                   |        |   |
| hopName 10               |            |     |          |             |                                                   |        |   |
| hopName 11               |            |     |          |             |                                                   |        |   |
| hopName <mark>1</mark> 2 |            |     |          |             |                                                   |        | Ŧ |
| hopName 13               |            | -   |          | 1           |                                                   |        | _ |
| hopName 14               |            |     | Uploa    | d Do        | wnload                                            |        |   |
| nopiName 15              |            | *   |          |             |                                                   |        |   |
|                          |            |     |          |             |                                                   |        |   |

a. "Download" (Recycle from scales) button: Recycling store name records from electronic scales.

b. "Upload"(Transfer to electronic scale) button: store name record is transmitted to the electronic scale.

- c. "Set default value" button: text setting default value.
- d. "Recovery from electronic scale" button: Retrieve text records from electronic scales.
- e. "Transfer to electronic scale" button: text record is transmitted to the electronic scale.
- C. "Brand" button, as shown in (Figure 3-12).

| LUKEY | FUNKEY | Environment | Market Information | PLUImport | State | Band | MMX | S 1    |
|-------|--------|-------------|--------------------|-----------|-------|------|-----|--------|
| RecNo | B      | and Code    | Band N             | ame       |       |      | *   | Add    |
|       |        |             |                    |           |       |      |     | Import |
|       |        |             |                    |           |       |      |     |        |
|       |        |             |                    |           |       |      | •   |        |

Add and delete brand records; brand records are transmitted to electronic scales; import brand records.

D. "State" (Place of Origin Settings) button, as shown in (Figure 3-13).

| LUKEY | FUNKEY | Environment | Market Information | PLUImport | State | Band | MMX | S 1    |
|-------|--------|-------------|--------------------|-----------|-------|------|-----|--------|
| RecNo | St     | ate Code    | State N            | ame       |       |      | ~   | Add    |
|       |        |             |                    |           |       |      |     |        |
|       |        |             |                    |           |       |      |     | Delet  |
|       |        |             |                    |           |       |      |     | Downlo |
|       |        |             |                    |           |       |      |     | Impor  |
|       |        |             |                    |           |       |      |     |        |
|       |        |             |                    |           |       |      |     |        |
|       |        |             |                    |           |       |      |     |        |
|       |        |             |                    |           |       |      |     |        |
|       |        |             |                    |           |       |      |     |        |
|       |        |             |                    |           |       |      | +   |        |
|       | _      |             |                    |           |       |      |     |        |

Add or delete records of origin; transfer origin records to electronic scales; import origin records.

3.3.2 SPEC related settings

A. "SPEC" (Commodity Key Settings) button, see 2.6.

| Config             |                 |          |          | ×                |
|--------------------|-----------------|----------|----------|------------------|
| Market Information | PLUImport State | Band MMX | SPEC UDF | Media LOGO Cl. 1 |
| Upload Down        | load SaveAs     | Load     |          | SaveAsText       |
|                    |                 |          |          |                  |
|                    |                 |          |          |                  |
|                    |                 |          |          |                  |
|                    |                 |          |          |                  |
|                    |                 |          |          |                  |
|                    |                 |          |          |                  |
|                    |                 |          |          |                  |
|                    |                 |          |          |                  |
|                    |                 |          |          |                  |
|                    |                 |          |          |                  |
|                    |                 |          |          |                  |
|                    |                 |          |          |                  |
|                    |                 |          |          |                  |
|                    |                 |          |          |                  |
|                    |                 |          |          |                  |
|                    |                 |          |          |                  |
|                    |                 |          |          |                  |
|                    |                 |          |          |                  |
|                    |                 |          | Apply    | Save Close       |
|                    |                 |          | - where  | Close            |

- a. "Recycle" button: reclaim SPEC settings from electronic scales.
- b. "Download" button: SPEC settings are transmitted to the electronic scales.
- c. "Save As" button: SPEC settings save as a file.
- d. "Load from file" button: Load SPEC settings from file.
- B. "UDF"(user defined barcode format) button, such as (Figure 3-15).

| Narket Information                                 | PLUImport | State      | Band     | MMX  | SPEC  | UDF Me        | dia L( | DGO | Ch + |
|----------------------------------------------------|-----------|------------|----------|------|-------|---------------|--------|-----|------|
| Upload Down                                        | load      |            |          |      |       |               |        |     |      |
| JDF List                                           |           | •]         |          |      | P     | review        |        |     |      |
| UDF                                                |           |            |          |      |       |               |        |     |      |
| F1F2 [                                             | F1        | F2         |          |      | Leng  | th of ItemCoo | de O   |     |      |
| Barcode With C/<br>Data Block<br>Select Data Block | D         | <b>▼</b> A | dd block | c De | lete  |               |        |     |      |
| Data Block Define                                  |           |            |          |      |       |               |        |     |      |
| Source                                             |           |            |          |      | Lengt | :h            | 0      |     |      |
| ShiftMode                                          |           | •          |          |      |       |               |        |     |      |
| 1                                                  |           | 1          |          |      |       |               |        |     |      |
|                                                    |           |            |          |      |       |               |        |     |      |
|                                                    |           |            |          |      |       |               |        |     |      |
|                                                    |           |            |          |      |       |               |        |     |      |
|                                                    |           |            |          |      |       |               |        |     |      |
|                                                    |           |            |          |      |       |               |        |     |      |
|                                                    |           |            |          |      |       |               |        |     |      |
|                                                    |           |            |          |      |       |               |        |     |      |
|                                                    |           |            |          |      |       |               |        |     |      |
|                                                    |           |            |          |      |       |               |        |     |      |
|                                                    |           |            |          |      |       |               |        |     |      |

a. "Recycle" button: Reclaim custom barcode format from electronic scales.

b. "Download" button: custom barcode format is transmitted to the electronic scale.

C. "Download Firmware" button, as shown in (Figure 3-18).

| tate Ba | and    | MMX       | SPEC      | UDF    | Media   | LOGO     | Clerk   | Download Batch  | 1            |
|---------|--------|-----------|-----------|--------|---------|----------|---------|-----------------|--------------|
| Downloa | ad Bat | tch Conf  | g         |        |         |          | -       |                 |              |
| Create  | MAC    | and Do    | wnload    |        |         |          |         |                 |              |
| SYNC.   | Date   | and Tim   | e         |        |         |          |         |                 | 2            |
| Downlo  | oad F  | irmware   |           |        | FileNan | n D:\dbs | cale\X3 | USA\upgpacket-U | S-1.0.1 Open |
| Downlo  | oad P  | LU Sour   | ce File   |        | FileNan | יי       |         |                 | Open         |
| Downlo  | oad S  | hopNan    | ne Source | e File | FileNan | n        |         |                 | Open         |
| Downlo  | oad T  | extFile S | ource Fil | e      | FileNan | ni       |         |                 | Open         |
| - I-    |        |           |           |        |         |          |         |                 | [ n          |
| Downic  | oad P  | LUKEY S   | ource Fil | le     | FileNan | יי       |         |                 | Open         |
| Downic  | oad P  | LUKEY S   | ource Fil | le     | FileNan | 24       |         |                 | Open         |
| Downlo  | 1      | LUKEY S   | ource Fil | le     | FileNan | 24       |         | 9               | Open         |

Upgrade firmware of the electronic scale.

D. "Environment" (System Environment Variables) button, as shown in (Figure 3-19).

| General Defi       | ne ShopName | PLUKEY FUNK  | EY Environment | Market Inform | mation  | PLUImp 1   |
|--------------------|-------------|--------------|----------------|---------------|---------|------------|
| Environment        |             |              |                |               |         |            |
| Date Format        | MM-DD-YY    | Time Format  | HH:NN:SS       | TAX Format    | 0.00    |            |
| Amount Unit        | \$          | Sign of Amou | r \$           | Unit Price Fm | t. 0.00 |            |
| Cost Format        | 0.0000      | Amount Form  | ε 0.00         | WT Format     | 0.000   |            |
| QTY Format         | 0.###       |              |                |               |         |            |
| Download           | Upload      |              |                | Jploa         | d Time  | SYNC. Time |
| Scale Versio       |             |              |                |               |         | 0.         |
| Scale versio       | ns          |              |                |               |         |            |
| ScaleVer<br>Upload | ns          | CCVer        |                |               |         |            |
| Upload             | ns          | CCVer        |                |               |         |            |
| Language           | ns          | CCVer        |                |               |         |            |

E. "General" (System Settings) button, as shown in (Figure 3-20).

| General Def  | fine             | ShopName      | PLUKEY  | FUNKEY                     | Environment   | Market Informati      | on PLUImp 1   |  |
|--------------|------------------|---------------|---------|----------------------------|---------------|-----------------------|---------------|--|
| Default Valu | ies o            | f New PLU     |         |                            |               |                       |               |  |
| Label FMT.   |                  | 17            | F1      |                            | 0             | F2                    | 2             |  |
| PLUNAME F    | LUNAME Font G4 🗸 |               | INGRE   | NGRE Font G2 🔻 SpecialInfo |               | SpecialInfo Font      | G2 🔻          |  |
| StateFont    |                  | G3 •          | BCD. F  | мт. [2                     | F5C5XS -      | QTY                   | 0             |  |
| Default Va   | lue o            | f BCDTYP for  | Weight  |                            | Default Value | e of BCDTYP for No    | oneWeight     |  |
| Default Val  | ues              |               |         |                            |               |                       |               |  |
| Print Co     | ok By            | Date          | V P     | rint Pack D                | Date          | <b>Print Pack Tim</b> | e             |  |
| Unified cor  | nmod             | dity use font |         |                            |               |                       |               |  |
| Product      | Nam              | e             |         | Ingredier                  | nt Font       | Specia                | l information |  |
| Comunicatio  | on Co            | ontrols       |         |                            |               |                       |               |  |
| Error try    |                  | 0             | Interva | al .                       | 1             | Max Thread            | 20            |  |
| Bar Columns  | ;                | 2             | V LOG   | i With Date                | e and Time    | Rush More             |               |  |
| PLUKEY Fo    | ont              |               |         |                            |               | ·                     |               |  |
| Big          |                  |               | O Norm  | al                         |               | 🖱 Small               |               |  |
| PLU-Pictur   | e INI            | File          |         |                            |               |                       |               |  |
| Ini FileName | ,                |               |         |                            |               |                       | Open          |  |
| PLU Impor    | rt               |               |         |                            |               | 1                     | -             |  |
| WeightFlag   |                  | 0             | Measu   | iring Unit                 | \$/lb •       |                       |               |  |
| WeightFlag   |                  | 0             | Measu   | iring Unit                 | \$/lb ▼       |                       |               |  |
|              |                  |               |         |                            |               | N.85                  | 10.00         |  |

# 3.4 System Management

Click on the "System" menu, as shown in (Figure 3-21).

| XDBI   | Manager   | 1.00.0   | Arrest Statements | And the Owner of Street or other |                     |
|--------|-----------|----------|-------------------|----------------------------------|---------------------|
| PLU    | TCP/IP    | Config   | System            |                                  |                     |
| Upload | d syslog  | Upload U | pgradeLOG         | Alexandrate                      | Contra No. DR. O. 1 |
| Upload | d CAL LOG | Upload I | LanguagePack      | About Heip                       | Create New DB Quit  |
|        |           | Receive  |                   | Service                          | System Function     |

## 3.4.1 Recycling documents

A. "Upload SYSLOG" button, as shown in (Figure 3-22).

Save the file name; select the electronic scale and press "OK"

| XDBI   | Manager | 1.00.0   | and house    | - AL       |                    |
|--------|---------|----------|--------------|------------|--------------------|
| PLU    | TCP/IP  | Config   | System       |            |                    |
| Jpload | SYSLOG  | Upload U | pgradeLOG    |            | -                  |
| Upload | CAL LOG | Upload I | LanguagePack | About Help | Create New DB Quit |
|        | ,       | Receive  |              | Service    | System Function    |

B. "Upload UpgradeLOG" button, as shown in (Figure 3-23).

Save the file name; select the electronic scale and press "OK".

| XDB    | Manager | 1.00.0   | and the local division of | -          |                    |
|--------|---------|----------|---------------------------|------------|--------------------|
| PLU    | TCP/IP  | Config   | System                    |            |                    |
| Upload | SYSLOG  | Upload U | pgradeLOG                 |            |                    |
| Upload | CAL LOG | Upload   | LanguagePack              | About Help | Create New DB Quit |
|        | 3       | Receive  |                           | Service    | System Function    |

C. "Upload CAL LOG" button, such as (Figure 3-24).

Save the file name; select the electronic scale and press "OK".

| XDBI   | Manager | -        | And Designation | And in case of the local division of the local division of the loc |                    |  |
|--------|---------|----------|-----------------|----------------------------------------------------------------------------------------------------|--------------------|--|
| PLU    | TCP/IP  | Config   | System          |                                                                                                    |                    |  |
| Upload | SYSLOG  | Upload U | pgradeLOG       |                                                                                                    |                    |  |
| Upload | CAL LOG | Upload I | LanguagePa      | About Help                                                                                                    | Create New DB Quit |  |
|        | 3       | Receive  |                 | Service                                                                                                    | System Function    |  |